# FACULTY HIRING TALEO USER GUIDE

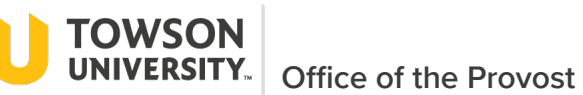

# Table of Contents

| 1 | Intro | duction                                                                             | 3  |
|---|-------|-------------------------------------------------------------------------------------|----|
|   | 1.1   | Course Goals                                                                        | 3  |
|   | 1.2   | Taleo Fluid Recruiting Overview                                                     | 3  |
| 2 | Requ  | uisition/Faculty Search Management                                                  | 4  |
|   | 2.1   | JOB AID: Logging Into Taleo Fluid Recruiting & Navigation                           | 4  |
|   | 2.2   | JOB AID: Creating a Requisition                                                     | 6  |
|   | 2.3   | JOB AID: Approving Requisition                                                      | 13 |
|   | 2.3.1 | Approve via Email                                                                   | 13 |
|   | 2.3.2 | 2 Approve via Application                                                           | 14 |
|   | 2.4   | JOB AID: Posting Requisition to Taleo Faculty Job Site                              | 16 |
|   | 2.5   | JOB AID: Posting Requisition to External Sites (Creating Link to Taleo job)         | 18 |
| 3 | Cano  | didate Management                                                                   | 19 |
|   | 3.1   | Candidate Management Introduction                                                   | 19 |
|   | 3.2   | JOB AID: Viewing and Filtering Candidate Lists                                      | 19 |
|   | 3.3   | JOB AID: Viewing Candidate Files and Attachments in Taleo                           | 22 |
|   | 3.4   | JOB AID: Moving Candidates Through Hire Process/Reject Candidates                   | 25 |
|   | 3.5   | JOB AID: Pre-Interview Approval for Department Chairs, Deans, Vice Provost and OIIE | 28 |
|   | 3.6   | Faculty Hiring Process Steps and Statuses (Candidate Selection Workflow)            | 34 |
|   | 3.7   | View Candidate Files in ImageNow                                                    |    |
| 4 | Appe  | endix                                                                               | 42 |
|   | 4.1   | Candidate Application Experience                                                    | 42 |
|   | 4.2   | Candidate Upload of files over 5mb                                                  | 42 |

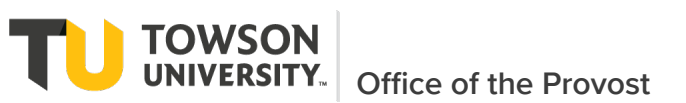

# **1** Introduction

Included in these materials are step by step instructions for using Taleo for Faculty Hiring.

# 1.1 Course Goals

This guide includes instruction for the following:

- Logging In and Navigating through Taleo
- Creating a Requisition
- Approving Requisition
- Posting Requisition
- Viewing a Requisition and Candidates
- Taking actions on candidates
- Understanding the candidate selection workflow structure and moving candidates through the workflow

# 1.2 Taleo Fluid Recruiting Overview

The Taleo Applicant Tracking System (ATS) has a new mobile friendly product called Fluid Recruiting. Fluid Recruiting offers a simple and modern user interface that is usable on desktops, laptops, tablets, and smartphones. Fluid Recruiting leverages concepts, icons, data, and behavior similar to the old interface (Recruiting Center) while providing an improved user experience.

Fluid Recruiting is set up to provide a quick access to information on requisitions, candidates, offers, and other activated functions. Learning to navigate efficiently within the system ultimately saves time and increases productivity.

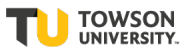

**TOWSON** UNIVERSITY. Office of the Provost

# 2 Requisition/Faculty Search Management

- 2.1 JOB AID: Logging Into Taleo Fluid Recruiting & Navigation
  - 1) To log-in, go to http://towson.taleo.net/ and enter your Towson Username and Password

| Towson University Authenticated Login                                 |
|-----------------------------------------------------------------------|
| Use your Towson University NetID to log into                          |
| An External Service Provider<br>(http://stgtowson.laleo.nel/smartorg) |
| Username                                                              |
| Password                                                              |
| Login                                                                 |
| Forgot Password Manage My NetID                                       |
| Terms and Conditions<br>Questions and/or Comments?                    |

2) Once you are logged in, the Welcome Page displays

| 2            | Welcome to your Talent Management suite!                                                                                                    |
|--------------|----------------------------------------------------------------------------------------------------|
| rs<br>ting   | Attention: Taleo has a new look! 1                                                                                                    |
| k Access     | In preparation for deprecating the old interface that uses Flash, Oracle has updated the Taleo interface to Fluid Recruiting. Click on the Recruiting link to the left to be taken to this new interface.                                                                                                    |
| y Recruiting | What has changed?                                                                                                    |
| nissions 3   | <ul> <li>The new interface no longer uses Flash</li> <li>Fluid Recruiting offers a simple and modern user interface usable on desktop, laptop, tablet, and smartphone.</li> <li>Fluid Recruiting volvs on the Oracle Tatent Acquisition Cloud platform, capitalizing on the same user accounts, user types, user permissions, settings, and other configuration.</li> <li>Fluid Recruiting volverages concepts, icons, data and behavior similar to the Recruiting Center while providing an improved user experience.</li> </ul> |
|              | HOW TO NAVIGATE<br>To navigate using the new interface, click on the 'Recruiting' tabilink in the menu bar above or in the Quick Access links on the left. This will take you to the new dashboard.                                                                                                    |
|              | For staff, or assistance in navigating the new interface, updated instructions are in the Supervisor Toolkil on the HR website. You may also contact your HR Talent Acquisition Specialist.                                                                                                    |
|              | For faculty, instructions will be provided on the Office of the Provost website.                                                                                                    |
|              | TIP<br>You can still access the old interface by clicking on 'Legacy Recruiting'. But do note that the Legacy Recruiting link will be going away in the near future as Flash will no longer be used.                                                                                                    |

### Navigating the Welcome Page

The Welcome page contains links to vital information and tasks within the system. From candidates to requisitions, this page provides timesaving options that will guide to where you need to be in the system. To navigate the 'Welcome Page':

- 1. Welcome Page : Displays messages and updates
- 2. Recruiting : Click the Recruiting link to view Dashboard.
- 3. **Requisitions :** Click the **Requisitions** link to go to the Recruiting Center to view and create requisitions and to view candidates and candidate submissions.

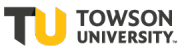

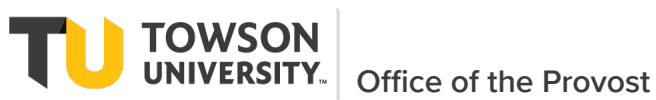

3) Dashboard (displays after clicking the Recruiting link from the Welcome Page)

| RECRUITING       TASKS       REQUISITIONS       SUBMISSIONS       OFFERS       CANDIDATE POOLS       SEARCH         Welcome Mildred McMillan-FDC!         Welcome to the Recruiting Center.         Dob Requisitions | IDATE POOLS SEARCH<br>Candidates<br>Candidates<br>Active submissions<br>New 2 22                                                                                                    | RACLE <sup>®</sup>                                |                               |              |            |        | 上 Looi             | k up a candidate | ✓ Q                | L Mildred N | cMillan-Fl |
|----------------------------------------------------------------------------------------------------|----------------------------------------------------------------------------------------------------|---------------------------------------------------|-------------------------------|--------------|------------|--------|--------------------|------------------|--------------------|-------------|------------|
| Velcome Mildred McMillan-FDC!<br>/elcome to the Recruiting Center.                                                                                                    | Candidates       image: condicates         Image: condicates       Image: condicates         Active submissions       2         New       2                                                                                                    | RECRUITING                                        | TASKS                         | REQUISITIONS | UBMISSIONS | OFFERS | CANDIDATE POOLS SE | ARCH             |                    |             |            |
| 🖹 job Requisitions 🏦 🤽 Candidates                                                                                                    | Candidates      Candidates      Candidate | <b>Velcome Mildred M</b> elcome to the Recruiting | <b>:Millan-F</b> l<br>Center. | DC!          |            |        |                    |                  |                    | 4           | Refresh    |
|                                                                                                    | Active submissions 2<br>New 2                                                                                                    | Job Requisitions                                  |                               |              |            |        | Le Candidates      |                  |                    |             |            |
| it Total                                                                                                    | Active submissions 2<br>New 2                                                                                                    |                                                   |                               |              | i*         | Total  |                    |                  |                    | i*          | Tota       |
| Open 3 5 Active submissions 2                                                                                                    | New 2                                                                                                    |                                                   |                               |              | Open 3     | 3 5    |                    |                  | Active submissions | 2           |            |
| New 2                                                                                                    |                                                                                                    |                                                   |                               |              |            |        |                    |                  | New                | 2           |            |
|                                                                                                    |                                                                                                    |                                                   |                               |              | in         | Total  |                    |                  |                    |             |            |
| Recruiting Total                                                                                                    |                                                                                                    | Recruiting                                        |                               |              |            |        |                    |                  |                    |             |            |

### Navigating the Dashboard

The Dashboard contains links to vital information and tasks within the system. From candidates to requisitions, this page provides timesaving options that will guide to where you need to be in the system. To navigate the Dashboard:

- a) Recruiting: Click the Recruiting link to view Dashboard.
- b) **Requisitions:** Click the **Requisitions** link to create requisitions.
- c) Submissions: Click the Submissions link view candidates and candidate submissions.

### 4) Recruiting Center (displays after clicking the Requisitions link from the Dashboard)

| ORACLE"                                                                                                    |         |                 |                          | Look up a  | a candidate 🗸 C    | 2       | 💄 Mildred McMil       | lan-FDC 🔻              |
|----------------------------------------------------------------------------------------------------|---------|-----------------|--------------------------|------------|--------------------|---------|-----------------------|------------------------|
|                                                                                                    | UISITIO | NS SUBMISSIONS  | S OFFERS CANDIDATE PO    | OLS SEARCH | н                  |         |                       |                        |
| You are here > Requisition List                                                                                                    |         |                 |                          |            |                    |         | Create R              | equisition             |
| Filters  Filters  Fil | FILTERS | equisitions (5) | requisitions © Clear All |            |                    |         |                       |                        |
| Include inactive requisitions                                                                                                    | ┍ ₹     | More Actions 🔻  |                          |            | List Forma         | tStanda | ard View              | •                      |
| ✓ Requisitions                                                                                                    | •       | i <b>~</b> @-   | Title                    | ID 1 ▼     | TU Search Number S | itatus  | Status Detail         | Departm                |
| Status<br>Draft                                                                                                    |         | i <b>~</b> 0    | Test Requisition 5       | 200000E5   | COE-Test 5 C       | Open    | Unposted<br>(12/7/20) | Instructio<br>Technolo |
| Pending Open                                                                                                    | 0       | i <b>~</b> 0    | Test Requisition 4       | 200000E4   | CHP-Test 4 C       | Open    | Unposted<br>(12/7/20) | Nursing                |
| On Hold Requisition ID                                                                                                    |         | i <b>~</b> 0    | Test Requisition 3       | 200000E3   | CLA-Test 3 C       | Open    | Unposted<br>(12/7/20) | Liberal A              |
| Requisition Title                                                                                                    |         | ٤ 1             | Test Requisition 2       | 200000E2   | CBE-Test 2 C       | Open    | Unposted<br>(12/7/20) | Business<br>Economi    |
|                                                                                                    |         | <b>(1)</b>      | Test Requisition 1       | 200000E1   | COFAC-Test 1       | Open    | Unposted              | Art                    |

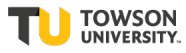

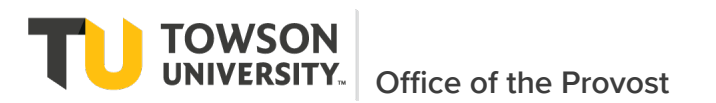

### **Navigating the Recruiting Center**

The Dashboard contains links to vital information and tasks within the system. From candidates to requisitions, this page provides timesaving options that will guide to where you need to be in the system. To navigate the Dashboard:

- a) **Create Requisitions:** Click the **Create Requisition** icon to create requisitions (upper right hand side of the screen).
- b) Find Submissions: Click the Submissions link to view candidate submissions.
- c) **Filters:** Apply filter options to search for specific requisitions.
- d) **Return to Homepage:** Click the **Home** link to return to the home page (accessible by clicking on the three line icon on the upper left hand side of the screen).

### 2.2 JOB AID: Creating a Requisition

 Login to the Taleo application, click on the 'Requisitions' link under Quick Access on the left of the page.

| Recruiting            |                                                                                                    |
|-----------------------|----------------------------------------------------------------------------------------------------|
|                       | Welcome to your Talent Management suite!                                                                                                    |
| Centers<br>Recruiting | Attention: Taleo has a new look!                                                                                                    |
| Quick Access          | In preparation for deprecating the old interface that uses Flash, Oracle has updated the Taleo interface to Fluid Recruiting. Click on the Recruiting link to the left to be taken to this new interface.                                                                                                    |
| Requisitions          | What has changed?                                                                                                    |
|                       | The new interface no longer uses Flash     Fluid Recruiting offers a simple and modern user interface usable on desktop, laplop, tablet, and smartphone.     Fluid Recruiting voices on the Oracle Talent Acquisition Cloud platform, capitalizing on the same user accounts, user types, user permissions, settings, and other configuration.     Fluid Recruiting leverages concepts, icons, data and behavior similar to the Recruiting Center while providing an improved user experience. |
|                       | HOW TO NAVIGATE<br>To navigate using the new interface, click on the 'Recruiting' tablink in the menu bar above or in the Quick Access links on the left. This will take you to the new dashboard.                                                                                                    |
|                       | For staff, or assistance in navigating the new interface, updated instructions are in the Supervisor Toolkit on the HR website. You may also contact your HR Talent Acquisition Specialist.                                                                                                    |
|                       | For faculty, instructions will be provided on the Office of the Provost website.                                                                                                    |
|                       | TIP<br>You can still access the old interface by clicking on 'Legacy Recruiting'. But do note that the Legacy Recruiting link will be going away in the near future as Flash will no longer be used.                                                                                                    |
|                       | & TALEOPOWERED                                                                                                    |

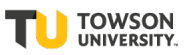

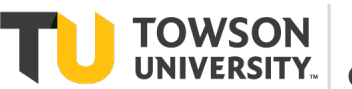

2) The Taleo Fluid Recruiting Center displays

| ORACLE <sup>®</sup>                         |                  |            |          |                       |                |           |           | Look up a candida | nte 🗸 🗸     | ۹ ـ               | Mildred McMillan 🔻 |
|---------------------------------------------|------------------|------------|----------|-----------------------|----------------|-----------|-----------|-------------------|-------------|-------------------|--------------------|
|                                             | TASKS            | REQUISITIO | NS       | SUBMISSIONS           | OFFERS         | CANDIDA   | ATE POOLS | SEARCH            |             |                   |                    |
| You are here > Requisition List             |                  |            |          |                       |                |           |           |                   |             |                   | Create Requisition |
| Filters 🗸                                   | 6                | 🗎 R        | equisi   | tions (153)           |                |           |           |                   |             |                   |                    |
| Show requisitions:                          |                  | FILTERS    | Show >   | requisitions: All req | uisitions 🙁    | Clear All |           |                   |             |                   |                    |
| Airrequisitions                             | All requisitions |            | м        | ore Actions 🔻         |                |           |           |                   | List Format | Job Type View     | •                  |
| Include inactive requisiti     Requisitions | ons              |            | <b>@</b> | Title                 |                |           | ID 1      | TU Search Number  | Status      | Job Type- Regular | Job Type- Con      |
| Status                                      |                  |            | 0        | Cisco Instru          | ctor           |           | 2000000   | 8                 | Pending     |                   | Contract Rene      |
| <ul> <li>Pending</li> <li>Open</li> </ul>   | Pending Open     |            | 0        | Mentor Tea            | ther           |           | 2000000   | 7                 | Pending     |                   | New assignme       |
| On Hold Requisition ID                      |                  |            | 0        | Hebrew Inst           | ructor-Advanc  | ed        | 2000000   | 6                 | Pending     |                   | Contract Rene      |
| Requisition Title                           |                  |            | 0        | Hebrew Inst           | ructor-Interme | ediate    | 2000000   | 5                 | Pending     |                   | Contract Rene      |
|                                             |                  |            | 0        | Hebrew Inst           | ructor-Beginn  | er Level  | 2000000   | 4                 | Pending     |                   | Contract Rene      |

3) Click on the 'Create Requisition' button in upper right of page

| You are here > Requisition List |                                                                  | Create Requisition |
|---------------------------------|------------------------------------------------------------------|--------------------|
| Filters 🗸 📀                     | Requisitions (8)                                                 |                    |
| Include inactive requisitions   | FILTERS         Status: Open         Iteration         Clear All |                    |
| Requisitions                    | P 🖶 More Actions V                                               | dard View 🔻        |

4) You will be asked how to create the requisition. Please select 'Start from the beginning' and then select the 'Next' button located in bottom right of page (scroll down to see the 'Next' button).
IMPORTANT NOTE: If you only have access to faculty requisitions, step 5 will be skipped and you will be taken directly to step 6.

### 🖹 Create New Requisition

Please select how to create your job requisition

- Use a template
- Start from the beginning

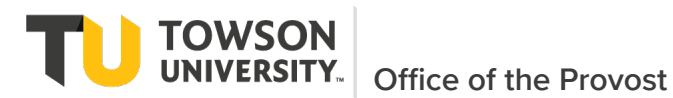

5) **Hire Type**: Select the option for 'Faculty' and then the option for 'Faculty-- Regular Faculty Search Request' Select the 'Next' button located in bottom right of page.

Please specify the hire type for the requisition you are creating. Note that this information cannot be changed once the requisition is created.

| Hir | e T     | ype *                                             |  |  |  |  |  |
|-----|---------|---------------------------------------------------|--|--|--|--|--|
| 0   | Sta     | aff                                               |  |  |  |  |  |
| 0   | Faculty |                                                   |  |  |  |  |  |
|     | Sel     | ect the style for this requisition type $ \star $ |  |  |  |  |  |
|     | 0       | Faculty - Regular Faculty Search Request          |  |  |  |  |  |
|     | 0       | Do not use - Future Release                       |  |  |  |  |  |
|     | 0       | Do not use - Future Release                       |  |  |  |  |  |

#### 6) Requisition Structure: Select the College and Department

Please validate the information below according to the requisition you are creating. Once satisfied, click "Next"

| Requisition Structure                                                       |              |
|-----------------------------------------------------------------------------|--------------|
| Hire Type<br>Faculty                                                        | Department   |
| Requisition Style<br>Faculty - Regular Faculty Search Request<br>User Group | Organization |
| College of Business and Economics<br>Job Field                              | Location     |

a. Use the selector button  $^{2}$  to select the appropriate Department. Scroll to the right or collapse the filter selection to be able to click on 'Select' to choose the department.

| Department Number | Department Name | • | Hiring Manager | Organization                       | Location       | Status | Actions |
|-------------------|-----------------|---|----------------|------------------------------------|----------------|--------|---------|
| 12020             | Accounting      |   |                | College of Business &<br>Economics | Main<br>Campus | Active | Select  |

- b. Once the department has been selected the Organization and Location will default
- c. Use the selector button to select the User Group. This will show only one value as default based on the department selected.
- d. Use the selector button to select 'Faculty' under Job Field
- e. Select the 'Next' button located in bottom right of page
- The requisition information page displays. Enter all required fields (indicated by red asterisk \*).
   Any fields not marked as required will be entered later PBO, etc. or are not required for creation.
  - a. In the <u>Owners\Search Committee</u> section, select the Search Committee Chair(s) as Recruiter and Recruiter Assistant and the Department Chair as the Hiring Manager. If there are two search chairs, the second person can be listed as the 'Recruiter Assistant'.

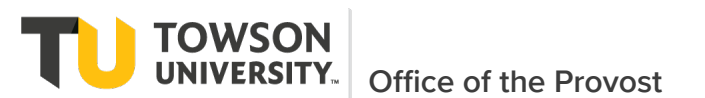

If an admin is creating the requisition on behalf of the department chair if they still want access, they can be listed as 'Hiring Manager' assistant.

| A Owners\Search Committee                                                                                                    |                                       |                                                                  |  |  |  |  |  |  |
|----------------------------------------------------------------------------------------------------|---------------------------------------|------------------------------------------------------------------|--|--|--|--|--|--|
| Instructions: : Please select search individua<br>roles are typically:                                                                     | Is who should have access view requis | isition details and candidates who have applied. As a guide, the |  |  |  |  |  |  |
| Hiring Manager/Asst - Department Chair/Admin;     Recruiter - Search Chair     Collaborators - Search Committee, Any others needing access |                                       |                                                                  |  |  |  |  |  |  |
| Owners                                                                                                    |                                       |                                                                  |  |  |  |  |  |  |
| Recruiter *                                                                                                    | Recruiter Assistant                   | Hiring Manager *                                                 |  |  |  |  |  |  |
| McMillan-FacRec, Mildred 🛛 💌 🕙                                                                                                    |                                       | ▼ S McMillan-FacHM, Mildred ▼ S                                  |  |  |  |  |  |  |
| Hiring Manager Assistant                                                                                                    |                                       |                                                                  |  |  |  |  |  |  |
| <b>र</b>                                                                                                    |                                       |                                                                  |  |  |  |  |  |  |

b. In the <u>Collaborators</u> section, select the members of the search committee. When in place, the search's inclusion advocate must be selected as a collaborator.

| Collaborators     |           |       |       |  |
|-------------------|-----------|-------|-------|--|
| Add Collaborators |           |       |       |  |
| First Name        | Last Name | Email | Title |  |

c. In the Job Search Information section, enter the information from the approved Docusign position. (1) Enter the job title under 'Requisition Title' (e.g., Assistant Professor of Accounting). Note that what is entered for 'Requisition Title' is the title that will display for all applicants when viewing or applying. (2) The 'Number of Openings' is defaulted to 1. However if multiple positions are being hired for the same job description (even if position numbers are different), this can be changed to the number of positions being hired. Comments can be used to list the additional position number(s) and all names and employee numbers of people being replaced can be entered in the text field.

| Requisition Title *                                        | TU Search Number                  | Number of Openings *                |
|------------------------------------------------------------|-----------------------------------|-------------------------------------|
| Assistant Professor of Accounting                          | CBE-4000                          | 1 ~ ^                               |
| Requisition Title will be visible to all applicants.       |                                   |                                     |
|                                                            |                                   |                                     |
| Search Details                                             |                                   |                                     |
| Position Status *                                          | Anticipated Position Start Date * | Job Type - Faculty                  |
| Replacement (no changes to 🔻                               | Aug 17, 2021 🗰                    | <ul> <li>Not Specified</li> </ul>   |
|                                                            |                                   | <ul> <li>Regular Faculty</li> </ul> |
|                                                            |                                   |                                     |
| Name and Employee ID of last person in role<br>applicable) | (If                               |                                     |
|                                                            |                                   |                                     |

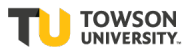

TOWSON UNIVERSITY. Office of the Provost

d. In the <u>Job Posting Information</u> section, paste the text of the approved job ad in the Description – External box. Note that the PBO made have made edits to the submitted text before returning the Docusign form. This is the information that will appear on the TU website and that candidates will see to apply

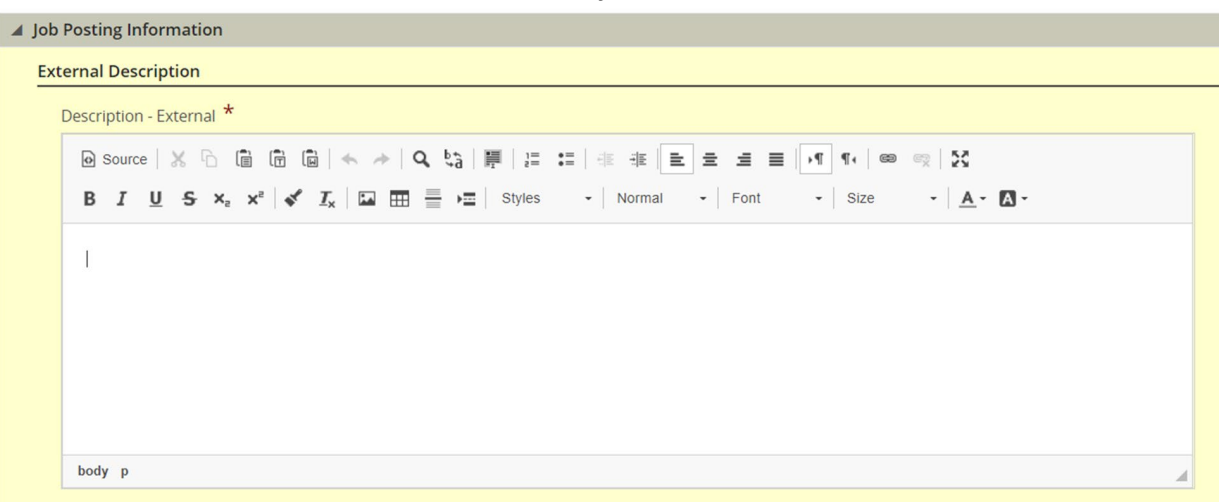

e. Once all required fields entered, click on 'Save' link then 'Done' button at the top of the screen

| Requisition Info                                           | Cancel Done                                  |
|------------------------------------------------------------|----------------------------------------------|
| Show fields required to:* O Save O Request Approval O Post | Language: English (Base)   Collapse All Save |
| Requisition Successfully Saved                             | Ø                                            |
| 🖌 Employer Data                                            |                                              |
| Structure                                                  |                                              |
|                                                            |                                              |

- f. If the requisition will not save or move forward, click the inspect icon at the right hand side of the screen to identify missing information.
- g. <u>Attach the Approved Docusign document including the Outreach Plan</u> to the requisition by selecting the 'Attachments' tab at the top of the screen. When downloading from Dcousign, select to include all attachments.

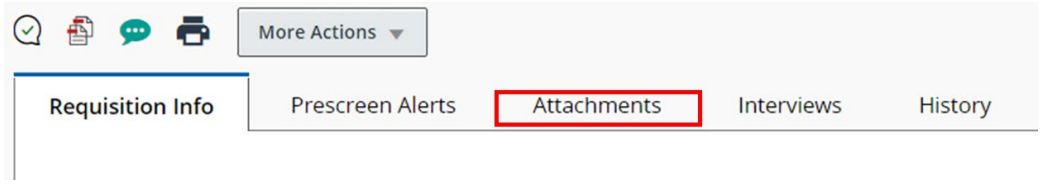

h. Click 'Upload Attachments' to select and upload attachments

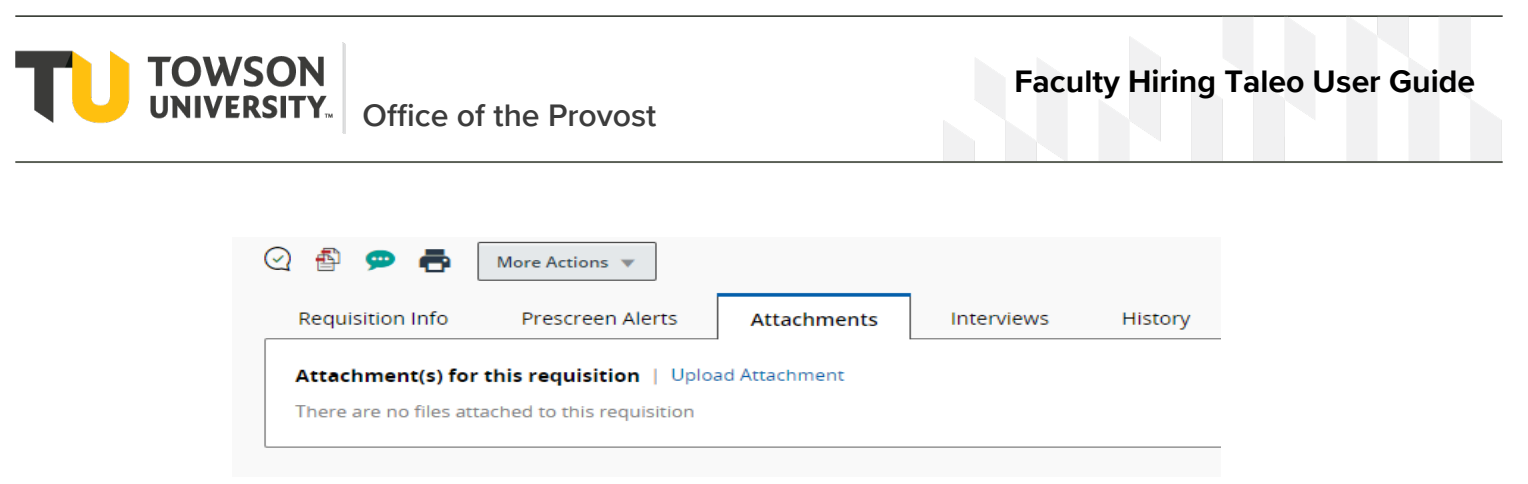

- i. You can select the 'Requisition Info' to return to main requisition information
- 8) Request Approval Once all required fields have been entered and any attachments added, the user can request approval of requisition. Please note that if the option is not available, this likely means a required field is missing. The requisition can be edited and the field added then click on Save and Done again.
  - a. To request approval, select 'More Actions' and 'Submit for Approval' or select the check icon in circle

| Q 🐴 🗭 🖶          | More Actions 🔻         |       |            |                  |
|------------------|------------------------|-------|------------|------------------|
| Requisition Info | Requisition Activities | ments | Interviews | History          |
|                  | 🖬 Save as Open         |       |            | Language: Englis |
| Requisition      | Cancel                 |       |            |                  |
| Employer Dat     | Other Actions          |       |            |                  |
| ► Owners\Searc   | 💬 Add Comments         |       |            |                  |
| Job Search Inf   | ł                      | 1     |            |                  |

b. The Request Approval page will automatically load the workflow. The current defined workflow is : Department Chair -> Search Chair. This approval is to verify the information entered for the ad, etc. The initial approval occurs still in Docusign. Therefore, the Docusign document should be attached as outlined in step above.

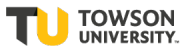

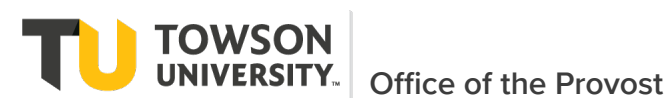

|             | Approver                 | Decision | Decision Comment |
|-------------|--------------------------|----------|------------------|
| 1           | Mildred McMillan-FacHM 🙁 | Approved |                  |
| 2 🗘         | Shohreh Kaynama 🔞        | Pending  |                  |
| 3 🗘         | J. Kevin Burke 🔞         | Pending  |                  |
| 4 关         | Maggie Reitz 😮           | Pending  |                  |
| 5 🗘         | Leah Cox 🔞               | Pending  |                  |
| omment to A | pprovers *               |          |                  |
|             |                          |          |                  |

- c. If the Department Chair is entering the requisition then this will show as automatically approved.
- d. Enter comments (required) and select the 'Submit Approval' button.

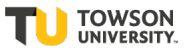

TOWSON UNIVERSITY. Office of the Provost

### 2.3 JOB AID: Approving Requisition

This job aid provides step-by-step instructions on how to approve a requisition via email or logging into the system.

- 2.3.1 Approve via Email
- If approving a requisition as a department chair via email, open the email with the subject Standard Notification for a Requisition Approval Request.

|            | Towson University Office of Human Resources <hr@noreply.towson.edu> MdMillan, Mildred</hr@noreply.towson.edu> |
|------------|----------------------------------------------------------------------------------------------------|
|            | Standard Notification for a Requisition Approval Request                                                      |
| thi<br>3 K | s_message_in_html.html<br>B                                                                                   |

[EXTERNAL EMAIL - USE CAUTION]

#### **Requisition Approval Request**

| Requisition Title: | Assistant Professor in Accounting |
|--------------------|-----------------------------------|
| Requisition ID:    | 20000096                          |
| Requested by:      | Mildred McMillan                  |
| Comments:          | TEST - Please Approve             |

Click "Respond..." to view more requisition details and respond to the approval request as soon as possible. Respond...

Thank you, Office of Human Resources Towson University

Replies to this message are undeliverable and will not reach the Office of Human Resources. Please do not reply.

#### 2) Click the **Respond** hyperlink. The eShare login page displays. Enter TU ID and password.

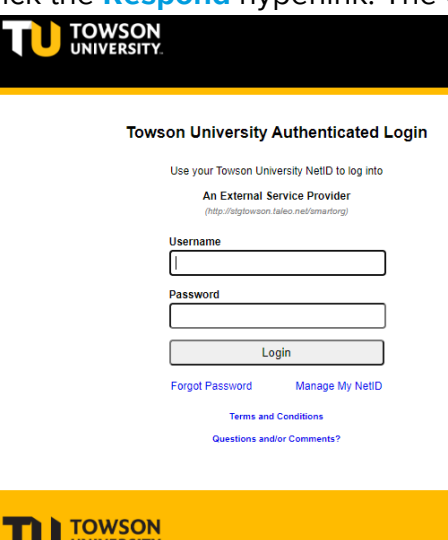

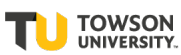

UNIVERSITY

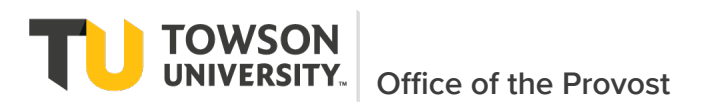

### 3) The Requisition Approval Request displays

| Requisition 19004037 - Network Engineer 1 IT INTEGRATED NETWO<br>Requested 1: Kristie                                                                                                    | Done         |
|----------------------------------------------------------------------------------------------------|--------------|
| Please review the Requisition Information Summary and respond to t<br>request as seen as possible.<br>In response to Kristie approval requ<br>I approve this requisition v<br>Resultifion approval path det | ORK MGHT     |
| In response to Kristie approval requ<br>I approve this requisition v<br>Requisition approval path det                                                                                                    | the approval |
| Requisition approval eath det                                                                                                    |              |
|                                                                                                    |              |
| Comments (required if you do not approve the requi                                                                                                    |              |
|                                                                                                    | Ī            |
| Send me an email with my deds                                                                                                    |              |
|                                                                                                    | Done Cance   |
| Requicition Information Summary                                                                                                    |              |
| Requisition Details                                                                                                    |              |
| 19004637 - Network Engineer 1 IT INTEGRATED NETWORK HGHT                                                                                                    | 2            |

- 4) To review the requisition, click the **Requisition Details** hyperlink. A PDF version of the requisition will open. The attached Faculty Search request can also be clicked on and displayed.
- Provide a decision of either I approve this requisition or I reject this requisition. If required input Comments. Click the Done button when complete
  - □ If approved, a notification will go to the next approver.
  - □ If rejected, the requestor will be notified.
- 6) Once fully approved, both the Department Chair and the Search Chair will be notified that the requisition is approved.

### 2.3.2 Approve via Application

1) To approve a requisition from the application, login to Taleo and select 'Recruiting to navigate to the Dashboard.

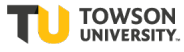

2) On the dashboard, scroll down to the Tasks section where all requisitions awaiting your approval displays. Click on the number next to approve requisitions

| ACLE <sup>®</sup> |                                                                         |              |                               | Lookup a candidate |  |
|-------------------|-------------------------------------------------------------------------|--------------|-------------------------------|--------------------|--|
| ECRUITING         | TASKS REQUISITIONS SUBMISSIONS                                          | OFFERS       | CANDIDATE POOLS               | SEARCH             |  |
|                   | Draft                                                                   | 0            | 2                             |                    |  |
|                   | Pending                                                                 | 1            | 3                             |                    |  |
|                   | Open                                                                    | 0            | 1                             |                    |  |
|                   | Canceled (Since Jul 1, 2020)                                            | 0            | 8                             |                    |  |
| E Tasks           |                                                                         |              |                               |                    |  |
| Recruiting        |                                                                         | <b>N</b>     |                               |                    |  |
|                   |                                                                         |              | Total                         |                    |  |
|                   | Assigned to me                                                          | 2            | Total<br>2                    |                    |  |
| Requisitions      | Assigned to me                                                          | 2            | Total<br>2<br>Total           |                    |  |
| Requisitions      | Assigned to me<br>Approve Requisition                                   | 2<br> ~<br>1 | Total<br>2<br>Total<br>1      |                    |  |
| Requisitions      | Assigned to me<br>Approve Requisition<br>Configure requisition sourcing | 2<br>1<br>1  | Total<br>2<br>Total<br>1<br>1 |                    |  |

3) Click on the 'Approve Requisition' link for the requisition you wish to approve/reject.

|               |                              |                                    |                 |             | l                          | Kack to Center Stage |
|---------------|------------------------------|------------------------------------|-----------------|-------------|----------------------------|----------------------|
| 🗄 Ta          | asks (1)                     |                                    |                 |             |                            |                      |
| FILTERS       | Show tasks: Assigned to me 🔇 | Task type: Approve requisition     | 🛛 😋 🛛 Clear All |             |                            |                      |
| j <b>~ </b> ▼ | Task                         | Relates to                         | Priority        | Task Status | Assignee                   | Latest Comments      |
| 1             | Approve requisition          | 20000095 - Professor in<br>Finance | Normal          | In progress | McMillan-<br>FacHM Mildred |                      |
|               |                              |                                    |                 | Page 1      | of 1 (1 of 1 items         | s) K < 1 > X         |

4) Requisition information displays including attachments with Summary Card

| RECRUITING TASKS                                                             | REQUISIT | TIONS SUBMIS                                                                                                    | SIONS OFFERS CAN               | IDIDATE POOLS SEARC         | н           |                  |   |  |
|------------------------------------------------------------------------------|----------|----------------------------------------------------------------------------------------------------|--------------------------------|-----------------------------|-------------|------------------|---|--|
| Summary Task deta                                                            | ils 📀    | 🗎 Professo                                                                                                    | or in Finance (ID: 20000095    | 5)                          |             |                  |   |  |
| Approve requisition                                                          |          | To Approve Re                                                                                                    | quisition, take appropriate ac | tion from the summary card. |             |                  | - |  |
| Task Status: In progress<br>Priority: Normal<br>Created by: Mildred McMillan |          | 🐴 📥 Mor                                                                                                    | e Actions 🔻                    |                             |             |                  |   |  |
| Message to Approvers<br>Please review and approve                            |          | Requisition Info         Prescreen Alerts         Attachments         Approvals         Interviews         History |                                |                             |             |                  |   |  |
| Action                                                                       |          | Request A                                                                                                    | pproval Process Modification   |                             |             |                  |   |  |
| Select Decision *                                                            |          | Order                                                                                                    | Approver                       | Decision                    | Date & Time | Decision Comment |   |  |
| ○ Reject                                                                     |          | 1                                                                                                    | Mildred McMillan-FacHM         |                             |             |                  |   |  |
| Decision comment                                                             |          | 2                                                                                                    | Shohreh Kaynama                | -                           | -           | -                |   |  |
|                                                                              |          | 3                                                                                                    | J. Kevin Burke                 |                             |             |                  |   |  |
|                                                                              |          |                                                                                                    |                                |                             |             |                  |   |  |

5) Click the appropriate action from the summary card on the left and enter comments if required (required on reject)

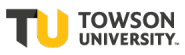

**TOWSON** UNIVERSITY. Office of the Provost

### 2.4 JOB AID: Posting Requisition to Taleo Faculty Job Site

This job aid provides step-by-step instructions on how to post a requisition to the Taleo Faculty jobsite for candidates to apply. In order to post a requisition, it must be have been approved/verified by the Dept Chair and Search Chair as shown below with a status of Open-Ready. Either the Department Chair or Search Chair(s) can complete this step.

| ORACLE <sup>®</sup>                                                                             |                |                                  | 2                    | Lookup a candida | te 🗸     | Q            | Lange Mildred McMillan-FacRec ▼ |
|-------------------------------------------------------------------------------------------------|----------------|----------------------------------|----------------------|------------------|----------|--------------|---------------------------------|
| RECRUITING         TASKS         REQUISI           You are here > Tasks List > Requisition View | TIONS SUBMIS   | SIONS OFFERS CAN                 | DIDATE POOLS SI      | EARCH            |          |              | Back to Task List               |
| Summary 📀                                                                                       | 🗎 Assistan     | t Professor in Accounti          | ng (ID: 200000A0)    |                  |          |              |                                 |
| Status: Open - Ready<br>Latest Action: Reguisition Approved                                     | To Approve Re  | quisition, take appropriate act  | ion from the summary | card.            |          |              | ×                               |
| Hired Candidate(s):0 out of 5<br>Active Candidates New candidates                               |                | More Actions 🔻                   |                      |                  |          |              |                                 |
| 0 0                                                                                             | Requisition Ir | fo Prescreen Alerts              | Attachments(1)       | Approvals        | Sourcing | Interviews   | History                         |
| STRUCTURE                                                                                       | Approval proc  | ess for this requisition         |                      |                  |          |              |                                 |
| Organization     College of Business & Economics                                                | Order          | Approver                         | Decision             | Date & Time      |          | Decision Com | ment                            |
| Primary Location     Main Computer Manufand                                                     | 1              | Mildred McMillan-FacHM           | Approved             | Sep 16, 2020, 2  | :23 PM   | -            |                                 |
| <ul> <li>Job Field</li> </ul>                                                                   | 2              | Mildred McMillan-FacRec          | Approved             | Sep 18, 2020, 9  | :57 AM   | test         |                                 |
| Faculty                                                                                         | After the app  | oval process, assign to : Mildre | ed McMillan-FacRec   |                  |          |              |                                 |

- 1) Once the requisition has been verified as approved, click on the 'Sourcing' tab
- 2) The sourcing page displays, with the button 'Add career sections' under Career Sections area. TIP: If this button is missing, this means a field required to post is missing. This is likely the positon number. Edit the requisition, add the position number and save and the button will then appear.

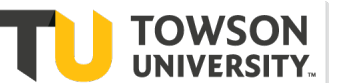

| ORACLE <sup>®</sup>                                                                     |                                                                                               |                   |      |                      |                              |                            | Lookup a cand | idate -  | v Q        | 👤 Mildred McM | illan-FacRec 🔻 |
|-----------------------------------------------------------------------------------------|-----------------------------------------------------------------------------------------------|-------------------|------|----------------------|------------------------------|----------------------------|---------------|----------|------------|---------------|----------------|
| RECRUITING                                                                              | TASKS                                                                                         | REQUISIT          | IONS | SUBMISSIONS          | OFFERS                       | CANDIDATE POOLS            | SEARCH        |          |            |               |                |
| You are here > Tasks                                                                    | List > Requisit                                                                               | on View           |      |                      |                              |                            |               |          |            | Back #        | to Task List   |
| Summary                                                                                 |                                                                                               | $\mathbf{\Theta}$ | t    | Assistant Prof       | essor in Acc                 | ounting (ID: 200000A0      |               |          |            |               |                |
| Status: Open - Read<br>Latest Action: Requi<br>Hired Candidate(s):<br>Active Candidates | y<br>sition Approv<br>) out of 5<br>New cand                                                  | ed<br>idates      | то а | pprove Requisitio    | on, take approp<br>Actions ▼ | riate action from the sum  | mary card.    |          |            |               | ×              |
| 0                                                                                       | 0                                                                                             |                   | Re   | quisition Info       | Prescreen Ale                | erts Attachments(1         | Approvals     | Sourcing | Interviews | History       |                |
| STRUCTURE                                                                               |                                                                                               |                   |      |                      |                              |                            |               |          |            |               | Expand All     |
| <ul> <li>Organization</li> <li>College of Busine</li> </ul>                             | ess & Econom                                                                                  | ics               |      | Career Sections      |                              |                            |               |          |            |               |                |
| <ul> <li>Primary Location<br/>Main Campus, M</li> <li>Job Field<br/>Faculty</li> </ul>  | <ul> <li>Primary Location<br/>Main Campus, Maryland</li> <li>Job Field<br/>Faculty</li> </ul> |                   |      | Click Add to post jo | )b on external a             | nd internal career sectior | s             |          |            |               |                |

- 3) Click on the button to 'Add career sections'
- 4) The **'Career Selections Selector'** displays. Verify 'Faculty-External' is selected and then click on the button 'Add/update career sections'

| Career    | Sections Selector                 |                       |              | ×                                    |
|-----------|-----------------------------------|-----------------------|--------------|--------------------------------------|
| Please se | elect the career sections for pos | ting this requisition |              | All (1) Selected (1)                 |
| 1 Career  | sections are available            |                       |              | Select all across pages              |
|           | Name                              | Visibility            | Display Type | Sequence                             |
|           | Faculty - External                | External              | Public       | 5                                    |
|           |                                   |                       |              | Page 1 of 1 (1 of 1 items) K < 1 > X |
|           |                                   |                       |              | Cancel Add / update career sections  |

5) The 'Career Selection' page displays.

| ORACLE                                                                                                    |       |                                                                                                    | 💄 Lookup a candidate 🛛 🗸 🔍                                    | 💄 Mildred McMillan-FacRec 🔻        |
|----------------------------------------------------------------------------------------------------|-------|----------------------------------------------------------------------------------------------------|---------------------------------------------------------------|------------------------------------|
| RECRUITING TASKS REQUISITION<br>STRUCTURE<br>• Organization<br>College of Business & Economics<br>• Primary Location<br>Main Compute Manyland | S SUE | BMISSIONS OFFERS CANDIDATE POOLS<br>eer Sections<br>ge career sections and posting schedules for this requ | SEARCH                                                        | Expano All                         |
| Job Field     Faculty HIRING TEAM                                                                                                    | C Add | d<br>Career Section<br>Faculty - External                                                                  | Posting Status and Schedule (UTC -4:00) Status : To be posted | Select all across pages            |
| Hiring Manager<br>McMillan-FacHM, Mildred     Recruiter<br>McMillan-FacRec, Mildred                                                           |       | External<br>Public                                                                                         | Post from Today Post to Ongoing                               | <ul> <li>▼</li> <li>■</li> </ul>   |
| User Group     College of Business and Economics     JOB INFORMATION     There is no data to display.                                         | Ma    | ark as Urgent                                                                                              | Page 1 of 1 (1 of 1 items                                     | ) K K 1 X<br>Cancel Sove and apply |

6) On the 'Career Selection' page verify the dates you wish the job to be posted. Once you have selected/verified dates, click on the save and apply button.

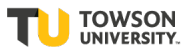

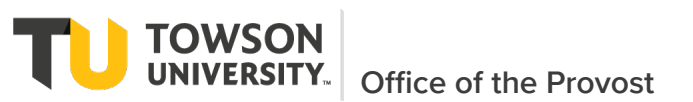

TIP: It defaults from the current date to ongoing but this can be modified to any specific dates. If you keep the default of ongoing, then the job will be posted until you come back to this page, select 'Modify' and deselect 'Faculty-External'

7) The 'Career Selection' page displays with the saved posting information and a status in the summary card of Open-Posted.

| ORACLE <sup>.</sup>                                                                                           |                                                                        | Lookup a candidate V Q Mildred McMillan-FacRec V                                   |
|----------------------------------------------------------------------------------------------------|------------------------------------------------------------------------|------------------------------------------------------------------------------------|
| RECRUITING TASKS REQUISITIONS                                                                                 | SUBMISSIONS OFFERS CANDIDATE POOLS                                     | SEARCH                                                                             |
| STRUCTURE                                                                                                    | ▲ Career Sections                                                      | Expand All                                                                         |
| Organization     College of Business & Economics     Primary Location     Main Campus, Maryland     Job Field | The list below contains the list of career sections along with changes | their posting status for this requisition. Please click "Modify" to make necessary |
| Faculty                                                                                                    | Career Section                                                         | Posting Status and Schedule (UTC -4:00)                                            |
| Hiring Hanager<br>McMillan-FacHM, Mildred                                                                     | External<br>Public                                                     | Post from - Sep 18, 2020, 10:33:09 AM<br>Post to - Ongoing                         |
| Recruiter     McMillan-FacRec, Mildred     User Group     Collage of Business and Economics                   |                                                                        | Page 1 of 1 (1 of 1 items) K < 1 > X                                               |
| conege of business and Economics                                                                              | ▶ Job Boards                                                           |                                                                                    |

8)In approximately 15 - 30 minutes (sometimes sooner), the job will be available to candidates to apply on the Taleo Faculty website at

https://towson.taleo.net/careersection/fac\_ex/jobsearch.ftl?lang=en&portal=8100026200

|                                        | N<br>Y.                           |             |                    | BACK TO TOWSON.EDU |
|----------------------------------------|-----------------------------------|-------------|--------------------|--------------------|
|                                        |                                   |             |                    |                    |
| Welcome. You are not sig               | ned in.                           |             |                    | Sign In            |
| Keyword                                | Job Title                         | Q           |                    | View All Jobs      |
| Job Openings 1 - 2 of 2                |                                   |             |                    | RSS: 📶             |
| Posting Date                           | Save this Search                  |             | Sort by<br>Releva  | Mutti-line ?       |
| Organization     Sub-Division          | Requisition Title                 | TU Search N | umber Posting Date | Actions            |
| College of Business &<br>Economics (2) | Assistant Professor in Accounting | CBE-3299    | Sep 18, 2020       | Apply I≣*          |
|                                        | Assistant Professor- CBE Test     | COFAC-N-32  | 27 Sep 17, 2020    | Apply :≣*          |
|                                        |                                   | Provious 1  | Next               |                    |

# 2.5 JOB AID: Posting Requisition to External Sites (Creating Link to Taleo job)

1) To provide a direct link to a job use the following format

2)https://towson.taleo.net/careersection/fac\_ex/jobdetail.ftl?job=<TU Taleo Requisition Number> 3)EXAMPLE: https://towson.taleo.net/careersection/fac\_ex/jobdetail.ftl?job=200000FZ

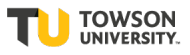

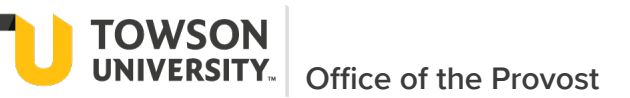

# 3 Candidate Management

# 3.1 Candidate Management Introduction

Once candidates are sourced/have applied for an active requisition, it is possible to view the list of candidates and use various candidate management features to work with them.

It is important to understand how to view, sort, and filter the list of candidates efficiently. It is also possible to take such actions on candidates as sending correspondence or making comments on candidate files, directly from the list view.

# 3.2 JOB AID: Viewing and Filtering Candidate Lists

This job aid provides step-by-step instructions on how to view and filter a list of candidates for a specific requisition.

The Candidate list displays all of the candidates associated with the requisition. Search Committee members, Deans, Vice Provost, PBO and OIIE can use the Filters on the left pane to filter the list of candidates by various criteria.

In addition to using filters to refine the Candidate list, it is possible to use the List Format dropdown list to display various list layouts.

Actions can be taken on one or more candidates from the list view, using the More Actions dropdown list.

1) Log into Taleo and click on the **Requisitions** link on the left to go to the Recruiting Center

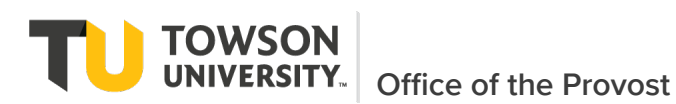

2) The Fluid Recruiting Requisitions list displays.

| ORACLE <sup>®</sup>   |              |            |                  | Look             | kup a candidate  | <b>γ</b> Q  | 🚨 Mildred McMilla       | n-FacHM 🔻                                |
|-----------------------|--------------|------------|------------------|------------------|------------------|-------------|-------------------------|------------------------------------------|
| RECRUITING            | TASKS REC    | QUISITIONS | SUBMISSIONS      | OFFERS           | CANDIDATE POOLS  | SEARCH      |                         |                                          |
| You are here > Requis | ition List   |            |                  |                  |                  |             | Create F                | Requisition                              |
| Filters               | :            |            | Requisitions (6) | All requisitions | Clear All        |             |                         |                                          |
| All requisitions      | ,            | ▼          | More Actions 🔻   |                  |                  | List Format | Standard View           | •                                        |
| Status                | requisitions |            | i <b>≈</b> (₽    | ID               | TU Search Number | Title       |                         | Departr                                  |
| Apply Filters         | Clear All    |            | <b>(2</b> ) 3    | 200000A0         | CBE-3299         | Assistant   | Professor in Accounting | Account                                  |
|                       |              |            | i <b>™</b> 0     | 20000096         | CBE-3394         | Assistant   | Professor in Accounting | Account                                  |
|                       |              |            | 0                | 20000095         | CBE-9995         | Professor   | in Finance              | Busines<br>Analytic<br>Technol<br>Manage |

**3)** Locate the applicable requisition. In the Active Candidate Count column, click the hyperlink displaying the number of candidates. **TIP: Use the filters on the left side to help locate requisition. You can also collapse the filter section.** 

| ORACLE <sup>®</sup>   |              |          |      |          |             | 💄 Loo              | okup a candidate | <b>√</b> Q  | 💄 Mildred McMilla         | n-FacHM 🔻                     |
|-----------------------|--------------|----------|------|----------|-------------|--------------------|------------------|-------------|---------------------------|-------------------------------|
| RECRUITING            | TASKS        | REQUISIT | IONS | SUBMI    | SSIONS      | OFFERS             | CANDIDATE POOLS  | SEARCH      |                           |                               |
| You are here > Requis | ition List   |          |      |          |             |                    |                  |             | Create                    | Requisition                   |
| Filters               | :            |          |      | Requisit | tions (6)   | : All requisitions | O Clear All      |             |                           |                               |
| All requisitions      |              | •        | ₽ ₹  | Mc       | ore Actions | •                  |                  | List Format | Standard View             | •                             |
| Status                | requisitions |          | •    | j≈       | <b>(2</b> • | ID                 | TU Search Number | Title       |                           | Departr                       |
|                       |              |          |      |          | 3           |                    | CBE-3299         | Assistan    | t Professor in Accounting | Account                       |
| Apply Filters         | Clear All    |          |      | i~       | 0           | 20000096           | CBE-3394         | Assistan    | t Professor in Accounting | Account                       |
|                       |              |          |      |          | 0           | 20000095           | CBE-9995         | Professo    | or in Finance             | Busines                       |
|                       |              |          |      |          | Ū           |                    |                  |             |                           | Analytic<br>Technol<br>Manage |

4) The candidate submissions (Candidate List) for the selected requisition displays.

TOWSON

| RECRUITING       TASKS       REQUISITIONS       SUBMISSIONS       OFFERS       CANDIDATE POOLS       SEARCH         You are here > Requisition List > Submission List > Submission List > Submission List > Submission List > Submission List > Submission Sfor: Assistant Professor in Accounting (Requisition ID: 200000A0) (2)       Image: Comparison of the comparison of the compari                                                                                 | ORACLE                                           |          |               |                      |                  |             | 💄 Lool     | kup a candidate                                                                     | ~ C                | ۹ ک          | Aildred McMilla  | n-FacHM 🔻 |
|----------------------------------------------------------------------------------------------------|--------------------------------------------------|----------|---------------|----------------------|------------------|-------------|------------|-------------------------------------------------------------------------------------|--------------------|--------------|------------------|-----------|
| Image: Submission List         Filters       Image: Step Selection process         Step New (2)         Search Committee Screen (1)         First Cut Review       Pre-Interview Screen       Image: No filters are applied       Standard View         Interviews       Offer       Harris, Judy (669373)       New - To Be Reviewed       Sep 19, 2020       0 / 0         Interviews       Offer       McMillian, Mildred (148941)       Search Committee Screen - Passed 2nd SC/Inclusion Sep 18, 2020       0 / 0                                                                                                    | RECRUITING TASKS REQUIS                          | TIONS    | SUBMISSIC     | ONS OFFERS           | CANDIDATE        | POOLS       | SEARCH     | I                                                                                   |                    |              |                  |           |
| Filters       Submissions for: Assistant Professor in Accounting (Requisition ID: 200000A0) (2         • Selection process       FILTERS: No filters are applied         Step<br>New (2)       Search Committee Screen (1)         First Cut Review       Pre-Interview Screen         Interviews       Gffer         Hire       Schmitz, Charles (669373)         New - To Be Reviewed       Sep 19, 2020         Offer       McMillan, Mildred (148941)         • Candidates       McMillan, Mildred (148941)                                                                                                    | You are here > Requisition List > Submission Lis | r        |               |                      |                  |             |            |                                                                                     |                    | i            | Back to Requisit | ion List  |
| • Selection process          Step New (2) Search Committee Screen (1) First Cut Review Pre-Interview Screen Interview S         Offer Hire             • Candidates             • Candidates                                                                                                    | Filters                                          | <u>.</u> | Submissio     | ons for: Assistant F | Professor in Acc | counting (R | equisitior | n ID: 200000A0) 🔂                                                                   |                    |              |                  |           |
| Step       New (2)       Standard View         Search Committee Screen (1) <ul> <li>First Cut Review</li> <li>Pre-Interview Screen</li> <li>Interviews</li> <li>Harris, Judy (669373)</li> <li>New - To Be Reviewed</li> <li>Sep 19, 2020</li> <li>0 / 0</li> </ul> <ul> <li>Kandidates</li> <li>More Actions</li> </ul> <ul> <li>New - To Be Reviewed</li> <li>Sep 19, 2020</li> <li>0 / 0</li> <li>Schmitz, Charles (669249)</li> <li>New - To Be Reviewed</li> <li>Sep 20, 2020</li> <li>0 / 0</li> </ul> <ul> <li>Candidates</li> <li>McMillan, Mildred (148941)</li> <li>Asset 32, 00 / 0</li> </ul>                                                                                                    | → Selection process                              | FILTER   | s> No filters | are applied          |                  |             |            |                                                                                     |                    |              |                  |           |
| Search Committee Screen (1)       Image: Search Committee Screen (1)         First Cut Review       Pre-Interview Screen         Interviews       Interviews         Offer       Schmitz, Charles (669249)         Hire       Search Committee Screen         Interviews       Schmitz, Charles (669249)         Minitian, Mildred (148941)       Search Committee Screen         - Passed 2nd SC/Inclusion       Sep 18, 2020       0 / 0                                                                                                    | Step<br>New (2)                                  | <u>•</u> | <b>-</b> 🗞 -  | More Actions 🔻       |                  |             |            |                                                                                     | List For           | mat Standard | /iew             | •         |
| Pre-Interview Screen       Image: Constraint of the series of the series o | Search Committee Screen (1)<br>First Cut Review  | •        | j <b>~</b> (  | Candidate            | 🕲 Sel            | ection Step | , Status   | Submission Creation                                                                 | 'n                 | Requirements | Assets           | Home Pł   |
| Offer       Image: Charles (669249)       New - To Be Reviewed       Sep 20, 2020       0 / 0         Hire       Image: Charles (669249)       New - To Be Reviewed       Sep 20, 2020       0 / 0         Candidates       Image: Charles (669249)       New - To Be Reviewed       Sep 20, 2020       0 / 0         Candidates       Image: Charles (669249)       McMillan, Mildred (148941)       Sep 20, 2020       0 / 0                                                                                                    | Pre-Interview Screen                             |          |               | Harris, Judy (       | 669373)          |             | Ø          | New - To Be Reviewed                                                                | S                  | ep 19, 2020  | 0/0              |           |
| Hire     Search Committee Screen          • Candidates         • McMillan, Mildred (148941)       • Assed 2nd SC/Inclusion       sep 18, 2020       0 / 0                                                                                                    | Offer                                            | 0        | i*            | Schmitz, Cha         | rles (669249)    |             | Ø          | New - To Be Reviewed                                                                | S                  | ep 20, 2020  | 0/0              |           |
| SC Review                                                                                                    | Hire  Candidates                                 |          |               | McMillan, Mi         | ldred (148941)   |             | Ø          | Search Committee Scr<br>- Passed 2nd SC/Inclus<br>Advocate Review/Pass<br>SC Review | een<br>ion s<br>ed | ep 18, 2020  | 0/0              |           |

5) Optionally, use the Filters pane to narrow down the list of candidates.

| ORACLE <sup>®</sup>                     |               |              |            |                     |                |                      | <b>上</b> Loo    | kup a candidate 🛛 🗸 🗸                                                                       | Q        | ≗ м         | ildred McMilla   | n-FacHM 🔻 |
|-----------------------------------------|---------------|--------------|------------|---------------------|----------------|----------------------|-----------------|---------------------------------------------------------------------------------------------|----------|-------------|------------------|-----------|
| RECRUITING                              | TASKS         | REQUISITION  | IS         | SUBMISSIONS         | OFFERS         | CANDIDATE POOI       | .S SEARCH       | ł                                                                                           |          |             |                  |           |
| You are here > <i>Requisitio</i>        | on List > Sub | mission List |            |                     |                |                      |                 |                                                                                             |          | <b>I</b>    | Back to Requisit | ion List  |
| Filters                                 |               | $\mathbf{S}$ | <u>1</u> 1 | Submissions f       | or: Assistant  | Professor in Account | ing (Requisitio | n ID: 200000A0) 👩                                                                           |          |             |                  |           |
| + Selection process                     |               | (            | FILTER     | S No filters are ap | plied          |                      |                 |                                                                                             |          |             |                  |           |
| Step<br>New (2)                         |               | <u>±</u>     |            | z 🗞 🖶 🛛             | More Actions 🔻 |                      |                 | Lis                                                                                         | t Format | Standard Vi | ew               | •         |
| Search Committee Se<br>First Cut Review | creen (1)     |              | - ~        | j <b>≈</b> ⊗        | Candidate      | Selection            | n Step, Status  | Submission Creation                                                                         | Requ     | irements    | Assets           | Home Pł   |
| Pre-Interview Screen                    | ı             |              |            |                     | Harris, Judy   | (669373)             | Ø               | New - To Be Reviewed                                                                        | Sep 19   | , 2020      | 0/0              |           |
| Offer                                   |               |              | 0          | i*                  | Schmitz, Cha   | arles (669249)       | ۲               | New - To Be Reviewed                                                                        | Sep 20   | , 2020      | 0/0              |           |
| Hire Candidates                         |               |              |            |                     | McMillan, M    | ildred (148941)      | Ø               | Search Committee Screen<br>- Passed 2nd SC/Inclusion<br>Advocate Review/Passed<br>SC Review | Sep 18   | , 2020      | 0/0              |           |
| Submissions                             |               |              | •          |                     |                |                      |                 |                                                                                             |          |             |                  | +         |

- 6) For example, to show only candidates waiting on Pre-Interview Screen
  - a. Expand the Selection Process filter.
  - b. Select Pre-Interview Screen
- 7) Optionally, click the Collapse icon to collapse the Filters pane.

TOWSON

| OR      | ACLE <sup>.</sup>   |                                |             |                                                                                             | 💄 Lookup a car              | didate 🗸 🗸 🗸 | Q          | 💄 Mildred McMil | lan-FacHM 🔻 |
|---------|---------------------|--------------------------------|-------------|---------------------------------------------------------------------------------------------|-----------------------------|--------------|------------|-----------------|-------------|
| RE      | CRUITING            | TASKS REQUISITIONS SUBM        | IISSIONS    | OFFERS CANDIDATE PC                                                                         | OOLS SEARCH                 |              |            |                 |             |
| You are | e here > <i>Req</i> | isition List > Submission List |             |                                                                                             |                             |              |            | Back to Requi   | sition List |
| Filte   | ers                 | Subm                           | issions for | Assistant Professor in Accou                                                                | unting (Requisition ID: 200 | DOODAO) (2   |            |                 |             |
| FILTER  | 85> No filter       | are applied                    |             |                                                                                             |                             |              |            |                 |             |
| 1       |                     | More Actions 🔻                 |             |                                                                                             |                             | List         | Format Sta | indard View     | •           |
| •       | <b>i</b> ~          | S Candidate                    | Ø           | Selection Step, Status                                                                      | Submission Creation         | Requirements | Assets     | Home Phone      | Cellular N  |
|         |                     | Harris, Judy (669373)          | Ø           | New - To Be Reviewed                                                                        | Sep 19, 2020                | 0/0          | 0/0        |                 |             |
| 0       | i                   | Schmitz, Charles (669249)      | Ø           | New - To Be Reviewed                                                                        | Sep 20, 2020                | 0/0          | 0/0        |                 | 44361071    |
|         |                     | McMillan, Mildred (148941)     | Ø           | Search Committee Screen<br>- Passed 2nd SC/Inclusion<br>Advocate Review/Passed<br>SC Review | Sep 18, 2020                | 0/0          | 0/0        |                 | 61986569    |

- 8) Review the selection information for each candidate in the Step and Sel. Status columns. Candidates are pre-sorted by: Selection Step,Status
- 9) You may click any column to re-sort the list. Click a column once to sort in ascending order. Click again to sort in descending order.
- 10) Optionally, from the List Format drop-down list, there is currently only Standard View. Different views can be created to see additional information.

| <u>¢</u> 2 | 🕻 🖂 🗞 👼 More Actions 🔻 List Form |            |   |           |   |                        | Format              | at Standard View |       |               |  |
|------------|----------------------------------|------------|---|-----------|---|------------------------|---------------------|------------------|-------|---------------|--|
| 0          | ~                                | j <b>a</b> | ⊗ | Candidate | Ø | Selection Step, Status | Submission Creation | Requirements     | Asset | Standard View |  |

11) You have viewed and filtered a list of candidates for a specific requisition.

# 3.3 JOB AID: Viewing Candidate Files and Attachments in Taleo

This job aid provides step-by-step instructions on how to view a candidate's file in Taldo. A candidate file contains candidate information such as personal information which includes address, email and phone number(s) from the Job Submission and the General Profile. To access the candidate file, click a candidate name in the list. Other tabs allow for viewing attachments and history of actions taken on or by the candidate. This topic covers the navigation of the sections and tabs within a candidate file.

Attachments (cv's, etc) may be uploaded into Taleo and can be viewed from the Attachments tab. However all attachments uploaded will be copied to ImageNow for review. <u>All hire documents for candidates should be reviewed via ImageNow (see Section 3.7).</u>

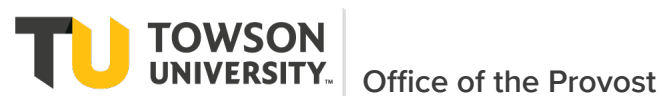

1) From the list of submitted candidates (accessed by clicking on the number in requisition list), click on candidate's name to view their file.

| <u>.</u> | Submissions for: Assistant Professor in Accounting (Requisition ID: 200000A0) |   |                            |   |                                                                                             |             |                |              |  |  |  |  |
|----------|-------------------------------------------------------------------------------|---|----------------------------|---|---------------------------------------------------------------------------------------------|-------------|----------------|--------------|--|--|--|--|
| FILTER   | FILTERS > No filters are applied                                              |   |                            |   |                                                                                             |             |                |              |  |  |  |  |
| ÷i 🛛     | <b>~</b>                                                                      | Ð | More Actions 🔻             |   | Li                                                                                          | st Format   | Standard View  | •            |  |  |  |  |
| • •      | j <b>~</b>                                                                    | ⊗ | Candidate                  | Ø | Selection Step, Status                                                                      | Submi       | ssion Creation | Requirements |  |  |  |  |
|          |                                                                               |   | Harris, Judy (669373)      | Ø | New - To Be Reviewed                                                                        | Sep 19      | ), 2020        | 0/0          |  |  |  |  |
| o        | i                                                                             |   | Schmitz, Charles (669249)  | Ø | New - To Be Reviewed                                                                        | Sep 20      | ), 2020        | 0/0          |  |  |  |  |
|          |                                                                               |   | McMillan, Mildred (148941) | Ø | Search Committee Screen<br>- Passed 2nd SC/Inclusion<br>Advocate Review/Passed<br>SC Review | ח<br>Sep 18 | 3, 2020        | 0/0          |  |  |  |  |
| 4        |                                                                               |   |                            |   |                                                                                             |             |                | +            |  |  |  |  |

2) The candidate's file displays in view mode with the Job Submission tab selected and the Personal Information section expanded. In View mode, only fields that contain data display.

| RECRUITING                                       | TASKS REQUISITI                            | ONS SUBMISSIONS OF       | FERS CANDIDATE POOLS               | SEARCH                    |                         |            |
|--------------------------------------------------|--------------------------------------------|--------------------------|------------------------------------|---------------------------|-------------------------|------------|
| You are here > Requis                            | ition List > Submission List >             | Submission View          |                                    |                           | Back to Submission List | < >        |
| Summary                                          | ۵                                          | Submission: McMillan, Mi | ldred for Assistant Professor in A | Accounting (ID: 200000A0) |                         |            |
| McMillan, Mi                                     | ldred 🖭                                    | 🖆 💌 🇞 🖶 🛛 More Ar        | ctions 💌                           |                           |                         |            |
| United States > Maryla<br>Senior Consultant at l | and > Baltimore<br>nsight Global (Current) | Job Submission Attack    | hments(2) History                  |                           |                         |            |
| *                                                | ର୍ଯ୍ Resume                                |                          |                                    |                           | Language: English       | Expand All |
| • 1 other active su                              | bmission(s)                                | Personal Information     |                                    |                           |                         |            |
| Submission                                       | General Profile                            | Candidate Personal Info  | ormation                           |                           |                         |            |
| (1) HIGHLIGHTS (CU                               | RRENT SUBMISSION)                          | First Name               | Last Nam                           | e                         | Preferred Name          |            |
| Required met A                                   | ssets met                                  | Mildred                  | McMillan                           |                           | Millie                  |            |

- 3) The candidate file is organized into two panes. The left pane 'Summary' contains the candidate card and supporting information. The candidate card can be flipped to display a quick view of either Submission details or General Profile details. The pane can also be expanded or collapsed/hidden.
- 4) The right pane contains the main content of the file as well as an action bar allowing users to perform actions on the candidate. Tabs provide complete information about the candidate. Depending on the candidate card side being viewed, the information displayed on the tabs will vary.

TOWSON UNIVERSITY. Office of the Provost

5) You can collapse Personal Information to see all sections. You can also expand each section within the Job Submission tab to review the candidate's information.

| Submission: Mc | Millan, Mildred for Assis | stant Professor in Accounting (ID: 200000A0) 🗔 |
|----------------|---------------------------|------------------------------------------------|
| 🛍 💌 🗞 🖶        | More Actions 🔻            |                                                |
| Job Submission | Attachments(2)            | History                                        |
|                |                           |                                                |
| Personal Infor | mation                    |                                                |
| Submission In  | formation                 |                                                |
| Profile Inform | ation                     |                                                |
| Questionnaire  |                           |                                                |
| Diversity      |                           |                                                |

- 6) On the Job Submission form, navigate to the Questionnaire section.
  - Personal Information
  - Submission Information
  - Profile Information
  - ▲ Questionnaire

Prescreening Questionnaire

|   | Question                                 | Answer | Required/Asset             |
|---|------------------------------------------|--------|----------------------------|
| 1 | Do you have a Master's degree?           | → Yes  | -                          |
|   |                                          | No     | -                          |
| 2 | Are you proficient with various computer | → Yes  | -                          |
|   | Excel, PowerPoint, and Outlook?          | No     | -                          |
|   |                                          |        | Required 0/0<br>Assets 0/0 |

- 7) If prescreening questions were added to the requisition, In the Prescreening Questionnaire block, you will see the candidate's answers to the questions. The green checkmark indicates the candidate's answer.
- 8) On the Job Submission tab, in the Personal Information block, the candidate's Email Address is noted.

9) Hover over each button on the Action bar and read the tooltip that explains them. Review the actions listed within the More Actions dropdown list. See section form 'Moving Candidates Through Hire Process' and 'Faculty Candidate Selection Workflow' for more information on how to move candidates and details on the steps and statuses.

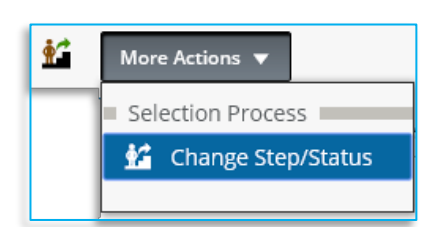

- 10) Click the Attachments tab. There may not be attachments. All attachments will be copied to ImageNow for review.
- 11) Switch the Summary details that display on the left pane by using the slider to view either the

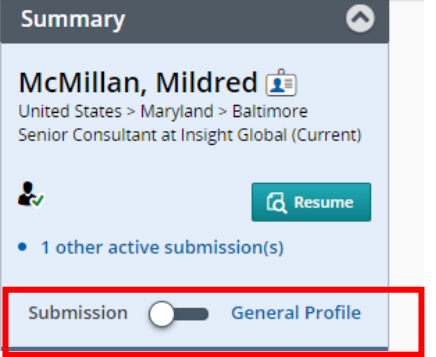

- 12) Submission details or the General Profile details.
- 13) Click the History tab. If applicable, modify the history of events to show additional events. Note that you can view the history for different job submissions from this tab.
- 14) On the left pane, in the Other Submissions section, click the Back to Submission List button to return to the list of candidates.

Back to Submission List

TOWSON

15) You have viewed a candidate's file.

# 3.4 JOB AID: Moving Candidates Through Hire Process/Reject Candidates

This job aid provides step-by-step instructions on how to move candidates through the different steps of the hire process or to reject a candidate. To change the status of a candidate, click the Change Step/Status shortcut button at the top of candidate listings and the top of a candidate's file **OR** from the More Actions drop-down list, select the Change Step/Status option.

| You are here > Requisition List > Submission List | t          |                                           |                    |                        | Back                    | to Requisition List |
|---------------------------------------------------|------------|-------------------------------------------|--------------------|------------------------|-------------------------|---------------------|
| Filters 📀                                         | 👥 Subn     | nissions for: Assistant Professor in Acco | unting (Requisitio | n ID: 200000A0) 🗔      |                         |                     |
| - Selection process                               | FILTERS No | filters are applied                       |                    |                        |                         |                     |
| Step<br>New (2)                                   | 🖬 🖂 🍕      | More Actions 🔻                            |                    | Lis                    | st Format Standard View | *                   |
| Search Committee Screen (1)<br>First Cut Review   | ■ ~ j≈     | ⊗ Candidate                               | Ø                  | Selection Step, Status | Submission Creation     | Requirements        |
| Pre-Interview Screen<br>Interviews                |            | Harris, Judy (669373)                     | Ø                  | New - To Be Reviewed   | Sep 19, 2020            | 0/0                 |

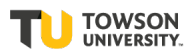

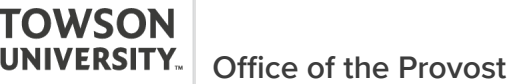

 From the Status drop-down list, select the next status to move the candidate to. NOTE: Since First Cut Review is an optional step, this can be skipped by also modifying the Step. Otherwise, no other option will be available when the step is required.

| Candidate Name<br>Harris, Judy(66 | 9373)          |          | Requisition Title<br>Assistant Professor in Accounting (200000A0) |           |                                                              |  |  |  |  |
|-----------------------------------|----------------|----------|-------------------------------------------------------------------|-----------|--------------------------------------------------------------|--|--|--|--|
| Currently in                      |                |          |                                                                   | Change to |                                                              |  |  |  |  |
| Step                              | Status         | <b>_</b> | Step                                                              |           | Status                                                       |  |  |  |  |
| New                               | To Be Reviewed | -        | Search Committee Screen 🔹                                         |           | Passed 1st SC Review 💌                                       |  |  |  |  |
|                                   |                |          |                                                                   |           | Passed 1st SC Review                                         |  |  |  |  |
| omments                           |                |          |                                                                   |           | Passed 2nd SC/Inclusion Advocate<br>Review/Passed SC Review* |  |  |  |  |
| Please enter co                   | omments here   |          |                                                                   |           | Rejected*                                                    |  |  |  |  |
|                                   |                |          |                                                                   |           | Has Declined*                                                |  |  |  |  |
| elect Other                       | Action         |          |                                                                   |           |                                                              |  |  |  |  |
| ) Send Corres                     | pondence       |          |                                                                   |           |                                                              |  |  |  |  |
|                                   |                |          |                                                                   |           |                                                              |  |  |  |  |

- 2) The details of all steps and statuses with the order are below in 'Faculty Candidate Selection Workflow' (see Section 3.6).
- 3) After selecting the step or status, click on the 'Apply and Continue' button to move candidate to next step or 'Apply and Close' if only moving to one step/status.
- 4) To reject a candidate, select 'Rejected' as status.
- 5) RESULT: The Details or Disposition section displays.

| andidate Name<br>AcMillan, Mildred                                                                                                    | Requisition Title<br>Assistant Professor in Accounting (200000A0) |                                     |      |                                               |   |  |  |
|----------------------------------------------------------------------------------------------------|-------------------------------------------------------------------|-------------------------------------|------|-----------------------------------------------|---|--|--|
| Currently in                                                                                                    |                                                                   |                                     | Chan | ge to                                         |   |  |  |
| Step<br>Search Committee Screen<br>Status<br>Passed 2nd SC/Inclusion Advocate Review/Passed SC Review                                                                                          | +                                                                 | Step<br>First Cut Review            | •    | Status<br>Rejected*<br>* = completes the step | • |  |  |
| etails or Disposition Qualifications Not Competitive Phone Interview, not selected for in-person interview Declined interview due to salary Declined interview due to accepting other position | •                                                                 | Comments Please enter comments here |      |                                               |   |  |  |
| elect Other Action ) Send Correspondence                                                                                                    |                                                                   |                                     |      |                                               |   |  |  |
| ·                                                                                                    |                                                                   |                                     |      |                                               |   |  |  |

- 6) Select the applicable disposition reason for the rejection.
- 7) Click the Apply and Close button.

**TOWSON** UNIVERSITY. Office of the Provost

8) Hiding rejected candidates from list of candidates to make review cleaner and easier. From a listing of candidates, use the Filters panel to hide rejected candidates.

| RECRUITING                           | TASKS      | REQUISITIC   | NS       | SUBMIS       | SIONS      | OFFERS         | CANDIDATE POOLS        | SEARCH         |                                                                                             |                 |                |         |          |
|--------------------------------------|------------|--------------|----------|--------------|------------|----------------|------------------------|----------------|---------------------------------------------------------------------------------------------|-----------------|----------------|---------|----------|
| Filters                              |            | $\mathbf{i}$ | <u>.</u> | Submis       | sions      | for: Assistant | Professor in Accountir | g (Requisition | 1D: 200000A0) 🔂                                                                             |                 |                |         |          |
| - Selection process                  |            |              | FILTER   | No filte     | ers are ap | oplied         |                        |                |                                                                                             |                 |                |         |          |
| Step<br>New (2)                      |            |              | <u>*</u> | <b>~</b>     | ● [        | More Actions 🔻 |                        |                | List                                                                                        | Format          | Standard Vie   | ew      | •        |
| Search Committee<br>First Cut Review | Screen (1) |              | • ~      | j <b>~</b>   | ⊗          | Candidate      |                        | 9              | Selection Step, Status                                                                      | Submi           | ssion Creation | 1 Requi | irements |
| Pre-Interview Scre                   | en         |              |          |              |            | Harris, Judy ( | (669373)               | 8              | New - To Be Reviewed                                                                        | Sep 19          | ), 2020        |         |          |
| Offer                                |            |              |          | j <b>e</b> r |            | Schmitz, Cha   | irles (669249)         | Ø              | New - To Be Reviewed                                                                        | Sep 20          | ), 2020        | 0/0     |          |
| Candidates     New in selection      | n process  |              |          |              |            | McMillan, Mi   | ildred (148941)        | Ø              | Search Committee Screen<br>- Passed 2nd SC/Inclusion<br>Advocate Review/Passed<br>SC Review | Sep 18          | 8, 2020        | 0/0     |          |
| In selection pro                     | cess       |              | 4        |              |            |                |                        |                | _                                                                                           |                 |                |         | •        |
| Submissions                          |            |              | 1 item(  | s) selected  | d.         |                |                        |                | Page 1 o                                                                                    | f <b>1</b> (1-3 | of 3 items)    | КК      | K <      |

- 9) In the Quick Filters section, expand the Candidates option.
- 10) Select the In selection process option.
- 11) At the bottom of the Filters panel, click the Apply Candidate Filters button.
- 12) Result: The rejected candidate is removed from the list.

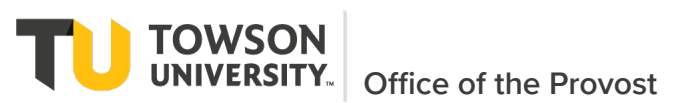

# 3.5 JOB AID: Pre-Interview Approval for Department Chairs, Deans, Vice Provost and OIIE

This job aid/test script provides step-by-step instructions for two different ways Department Chair, Dean, Vice Provost and OIIE to be able to see applied candidates and approve/pass candidates to approve candidates for on campus interviews.

User can go to the Faculty document storage in ImageNow to review uploaded application files. Applicants can be found in ImageNow using the requisition id, TU search number, name or candidate identifier (See Section 3.7 for information on using ImageNow).

### **Option 1 to View and Approve Interview Candidates (This is the quickest)**

1) Navigate to Taleo environment using link -> https://towson.taleo.net/

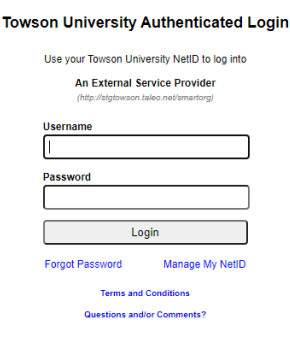

i.

- 2) Once logged into Taleo, from the Welcome screen, select 'Submissions' from the left menu
- 3) Expand Submissions under the Filters on the left. For step you can type in 'Pre' and they select the down arrow. Then select the step 'Pre-Interview Screen Vice Provost', etc. as applicable. Then select to 'Apply Filters'. This will then show any candidates on any requisitions waiting approval.

| Fil | ters Advanced Filters                                                                                    | ons: | FILTER | All Submissions (1000)<br>Show submissions for requisitions: All candidates | O Status: Ope | n <b>O</b> Clear | All                     |       |             |                                                                        |
|-----|----------------------------------------------------------------------------------------------------|------|--------|-----------------------------------------------------------------------------|---------------|------------------|-------------------------|-------|-------------|------------------------------------------------------------------------|
| l   | All candidates                                                                                           | •    | 14 ×   | Po 🔤 🖶 More Actions 👻                                                       |               |                  | List Format             | Stand | ard View    |                                                                        |
| 0   | Include inactive requisitions                                                                            |      | 0 -    | j <b>™</b> ⊗ Candidate                                                      | ñ             | Step 2 🔻         | Step, Status, Icon 3 🔻  | Ø     | Req. ID 1 🔻 | Req. Title                                                             |
| •   | Pre-Interview Screen -<br>Dean<br>Pre-Interview Screen -<br>Dept Chair<br>Pre-Interview Screen -<br>OllE |      | •      | Karimi, Hamid (696385)                                                      |               | New              | New - To Be<br>Reviewed | 0     | 2100000Q    | Assistan<br>Professo<br>track)in<br>Sciences<br>Distribu<br>Systems    |
| s   | Pre-Interview Screen -<br>Vice Provost<br>Pre v<br>itatus                                                | ସ    | 0      | Gao, Yifeng (696446)                                                        |               | New              | New - To Be Reviewed    | Ø     | 2100000Q    | Assistan<br>Professo<br>track)in l<br>Sciences<br>Distribut<br>Systems |

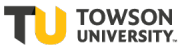

4)

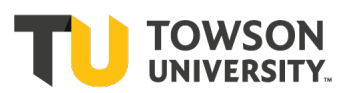

| ou are here > All Submissions                                    |                |                                    |                               | Jennett                                          |                                                                                   |        |                         |                        |
|------------------------------------------------------------------|----------------|------------------------------------|-------------------------------|--------------------------------------------------|-----------------------------------------------------------------------------------|--------|-------------------------|------------------------|
| Filters Advanced Filters                                         | All Se         | ubmissions (2)                     |                               |                                                  |                                                                                   |        |                         |                        |
| Show submissions for requisitions:<br>All candidates             | FILTERS Sho    | ow submissions for requisitions: / | All candidates O Step: Pre-li | nterview Screen                                  | - Vice Provost O Status<br>List Format                                            | Open ( | O Clear All<br>ard View | v                      |
| <ul> <li>Include inactive requisitions</li> <li>Since</li> </ul> | <b>□ ~ i</b> * | ⊗ Candidate                        | ñ                             | Step 2 🔻                                         | Step, Status, Icon 3 🔻                                                            | Ø      | Req. ID 1 🔻             | Req. Title             |
| mmm d. yyyy                                                      |                | See, Eugene (69                    | 14085)                        | Pre-<br>Interview<br>Screen -<br>Vice<br>Provost | Pre-Interview Screen<br>- Vice Provost - Vice<br>Provost Pre-<br>Interview Review | 0      | 21000002                | Assistant<br>Entrepre  |
| Submissions                                                      |                | Dutta, Koushikee                   | e (694326)                    | Pre-<br>Interview<br>Screen -<br>Vice            | Pre-Interview Screen -<br>Vice Provost - Vice<br>Provost Pre-Interview<br>Review  | 0      | 21000002                | Assistant<br>Entreprer |

5) <sup>Sta</sup>

| RECRUITING                         | TASKS    | REQUISTIONS               | SUBMISSION | IS (  | FFERS CANDIDATE POOLS SEARCH |   |             |
|------------------------------------|----------|---------------------------|------------|-------|------------------------------|---|-------------|
| Welcome Mild<br>Welcome to the Ree | red McMi | illan-FacHM!<br>ter.      |            |       |                              | e | Refresh All |
| 🗐 Job Requisitio                   | ons      |                           |            |       | <b>2</b> Candidates          |   |             |
|                                    |          |                           | i*         | Total |                              | 1 | Total       |
|                                    |          | Dr                        | raft O     | 1     | Active submissions           | 3 | 4           |
|                                    |          | Pend                      | ling 1     | 3     | New                          | 1 | 1           |
|                                    |          | Ομ                        | ben O      | 1     |                              |   |             |
|                                    |          | Canceled (Since Jul 1, 20 | 20) 0      | 8     |                              |   |             |
|                                    |          |                           |            |       |                              |   |             |
| Tasks                              |          |                           |            |       |                              |   |             |
|                                    |          |                           |            |       |                              |   |             |
| Recruiting                         |          |                           | i 🐂        | Total |                              |   |             |

6) To approve and change the status of a candidate, select one or more candidates and then click the Change Step/Status shortcut button at the top of candidate listings and the top of a candidate's file

- OR -

From the More Actions drop-down list, select the Change Step/Status option.

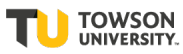

TOWSON UNIVERSITY

| RECRUITING TASKS REQUISITI                      | ONS SUBMISS         | IONS OFFERS CANDIDATE POOLS         | SEARCH                      | Back to Requisition List               |  |  |
|-------------------------------------------------|---------------------|-------------------------------------|-----------------------------|----------------------------------------|--|--|
| Filters 🖌 🔿                                     | Submiss             | Selection Process                   |                             |                                        |  |  |
|                                                 |                     | Bypass Selection Steps              |                             |                                        |  |  |
| ✓ Selection process                             | FILTERS Step: Pro   | Revert Latest Change of Step/Status | erview Review 🛛 🛛 Clear All |                                        |  |  |
| Step Pre-Interview Screen (4)                   | 🖆 🗞 🍙               | Candidate has declined              |                             | List Format Screening                  |  |  |
| Status                                          | ✓ i                 | ♣ Reject Submission                 | Step                        | Selection Status                       |  |  |
| Passed Dept Chair Pre-Interview<br>Review (3) 🛯 |                     | 🐕 🕧 hange Step/Status               | Pre-Interview Screen        | Passed Dept Chair Pre-Interview Review |  |  |
| ▶ Candidates                                    |                     | Sourcing Activities                 | Pre-Interview Screen        | Passed Dent Chair Pre-Interview Review |  |  |
|                                                 |                     | Create New Candidate                |                             |                                        |  |  |
| Submissions                                     |                     | Other Actions                       | Pre-Interview Screen        | Passed Dept Chair Pre-Interview Review |  |  |
|                                                 | 3 item(s) selected  | Po Add Candidate to Folder          |                             |                                        |  |  |
| Apply Candidate Filters Clear All               | 5 herrigs serected. | Download As Excel                   |                             |                                        |  |  |

- 8) From the Status drop-down list, select the next status to move the candidate to Select 'Passed....' if approving. Then select the Apply and continue button. After selecting passed, select the next status as well to put in the next approvers queue.

| ou are performing this a C | ction on <b>4 submissions.</b><br>urrently in |                      | Change to                                 |
|----------------------------|-----------------------------------------------|----------------------|-------------------------------------------|
| Step Status                |                                               | Step                 | Status                                    |
| Pre-Interview Screen       | Pre-Interview Dean Review                     | Pre-Interview Screen | Passed Dept Chair Pre-Intervi 🔻           |
|                            |                                               |                      | Pre-Interview Dept Chair Review           |
| Comments                   |                                               |                      | Passed Dept Chair Pre-Interview<br>Review |
| Please enter comments h    | ere                                           |                      | Passed Dean Pre-Interview<br>Review       |
|                            |                                               |                      | Pre-Interview Vice Provost Review         |
|                            |                                               |                      | Passed Vice Provost Pre-Interview         |

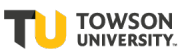

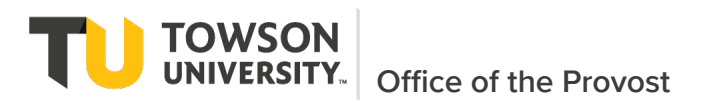

i.

### **Option 2 to View and Approve Interview Candidates**

9) Navigate to Taleo environment using link -> https://towson.taleo.net/

| Use your Towson Univ                | versity NetID to log into              |
|-------------------------------------|----------------------------------------|
| An External S<br>(http://stgtowson. | ervice Provider<br>taleo.net/smartorg) |
| Username                            |                                        |
| 1                                   |                                        |
| Password                            |                                        |
|                                     |                                        |
| Lo                                  | gin                                    |
| Forgot Password                     | Manage My NetID                        |
| Terms and                           | Conditions                             |

10) Once logged into Taleo, from the Welcome screen, select 'Requisitions' from the left menu and the requisition list will display

| ORACLE                                      | ORACLE <sup>®</sup> |            |        |                                                                       |                               | ookup a candidate | ~ (     | V Q A Mildred McMilla         |                                |
|---------------------------------------------|---------------------|------------|--------|-----------------------------------------------------------------------|-------------------------------|-------------------|---------|-------------------------------|--------------------------------|
| RECRUITING                                  | TASKS               | REQUISITIO | ONS    | SUBMISSION                                                            | 6 OFFERS                      | CANDIDATE POOLS   | SEAR    | сн                            |                                |
| You are here > Requis                       | ition List          |            |        |                                                                       |                               |                   |         | Create                        | e Requisition                  |
| Filters  Show requisitions All requisitions | :                   | •          | FILTER | Requisitions         S         Show requisitions         More Actions | (6)<br>tions: All requisition | s 🗿 Clear All     | List Fo | rmat Standard View            |                                |
| Status                                      | requisitions        |            | •      | i <b>~</b>                                                            | di 4                          | TU Search Number  | Title   | 2                             | Departr                        |
| Apply Filters                               | Clear All           |            | 0      | 3 🗈                                                                   | 200000A                       | 0 CBE-3299        | Assi    | stant Professor in Accounting | Account                        |
|                                             |                     |            | 0      | i <b>~</b> (                                                          | 2000009                       | 6 CBE-3394        | Assi    | stant Professor in Accounting | Account                        |
|                                             |                     |            |        | (                                                                     | 2000009                       | 5 CBE-9995        | Prof    | fessor in Finance             | Busines<br>Analytic<br>Technol |

11) Locate the applicable requisition by using the filters or scrolling

| Filters 🗸                     |   |  |
|-------------------------------|---|--|
| Show requisitions:            |   |  |
| All requisitions              | - |  |
| Include inactive requisitions |   |  |
| - Status                      |   |  |
| Requisition Title             |   |  |
|                               |   |  |
| Requisition ID                |   |  |
| 200000A9                      | 0 |  |
| Status                        |   |  |
| Draft                         |   |  |
| Pending                       |   |  |
| 🗆 Open                        |   |  |
| On Hold                       |   |  |

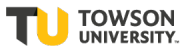

12) In the Active Candidate Count column, click the hyperlink displaying the number of candidates. TIP: 'Filters' on the left hand side can be used to find requisition. Enter search data and then select 'Apply Filters' at bottom of section. The 'Filters' tab can also be collapsed to see more data elements on the screen.

| ORACLE                  |                 |        |          |                      |                    | 上 Look           | cup a candidate  | <b>~</b> Q  | 💄 Mildred McMilla       | n-FacHM     |
|-------------------------|-----------------|--------|----------|----------------------|--------------------|------------------|------------------|-------------|-------------------------|-------------|
| RECRUITING              | TASKS           | REQUIS | ITIONS   | SUE                  | MISSIONS           | OFFERS           | CANDIDATE POOLS  | SEARCH      |                         |             |
| You are here > Requ     | isition List    |        |          |                      |                    |                  |                  |             | Create                  | Requisitior |
| Filters 🗸               |                 | ۵      | Ē        | Requ                 | isitions (6)       |                  |                  |             |                         |             |
| Show requisition        | is:             |        | FILTER   | <mark>xs</mark> ≻ Sh | ow requisitions: / | All requisitions | Clear All        |             |                         |             |
| Airrequisition          | 15              |        | <b>9</b> | •                    | More Actions 🔻     |                  |                  | List Format | Standard View           |             |
| Include inactive Status | ve requisitions |        | •        | i≈                   | <b>(2)</b>         | ID               | TU Search Number | Title       |                         | Depa        |
|                         |                 |        |          |                      | <b>3</b>           | 200000A0         | CBE-3299         | Assistant   | Professor in Accounting | Accou       |
| Apply Filters           | Clear All       |        |          |                      |                    |                  |                  |             |                         |             |
|                         |                 |        | 0        | i~                   | 0                  | 20000096         | CBE-3394         | Assistant   | Professor in Accounting | Αςςοι       |
|                         |                 |        |          |                      |                    | 20000005         | CD5 0005         | Durferen    |                         | Duralia     |
|                         |                 |        |          |                      | 0                  | 20000095         | CBE-222          | Protessol   | п ниалсе                | Analy       |
|                         |                 |        |          |                      |                    |                  |                  |             |                         | Mana        |

d. The candidate submissions for the selected requisition displays.

| ORACLE                                          |            |                   |                   |                   | 💄 Lool            | kup a candidate 🛛 🗸 🗸 🗸 🗸 🗸 🗸                                                               | Q        | ≗ м        | ildred McMilla   | n-FacHM 🔻 |
|-------------------------------------------------|------------|-------------------|-------------------|-------------------|-------------------|---------------------------------------------------------------------------------------------|----------|------------|------------------|-----------|
| RECRUITING TASKS REQU                           | SITIONS SU | UBMISSIONS        | OFFERS            | CANDIDATE POO     | LS SEARCH         | I                                                                                           |          |            |                  |           |
| You are here > Requisition List > Submission l  | .ist       |                   |                   |                   |                   |                                                                                             |          |            | Back to Requisit | ion List  |
| Filters                                         | 👤 Su       | bmissions         | for: Assistant Pr | ofessor in Accoun | ting (Requisitior | n ID: 200000A0) 🔂                                                                           |          |            |                  |           |
| - Selection process                             | FILTERS    | No filters are ap | oplied            |                   |                   |                                                                                             |          |            |                  |           |
| Step<br>New (2)                                 | 🛃 🖂        | 🗞 🖶 [             | More Actions 🔻    |                   |                   | Lis                                                                                         | t Format | Standard V | iew              | •         |
| Search Committee Screen (1)<br>First Cut Review | • • •      | • •               | Candidate         | Selection         | n Step, Status    | Submission Creation                                                                         | Requ     | uirements  | Assets           | Home F    |
| Pre-Interview Screen                            |            |                   | Harris, Judy (66  | i9373)            | Ø                 | New - To Be Reviewed                                                                        | Sep 19   | 9, 2020    | 0/0              |           |
| Offer                                           | •          | •                 | Schmitz, Charle   | es (669249)       | Ø                 | New - To Be Reviewed                                                                        | Sep 20   | ), 2020    | 0/0              |           |
| Hire  Candidates                                |            |                   | McMillan, Mildi   | red (148941)      | Ø                 | Search Committee Screen<br>- Passed 2nd SC/Inclusion<br>Advocate Review/Passed<br>SC Review | Sep 18   | 3, 2020    | 0/0              |           |
| Submissions                                     | 4          |                   |                   |                   |                   |                                                                                             |          |            |                  | )         |

13) To display only candidates currently in the Pre-Interview step and waiting approval, use the 'Filters' tab on the left. Under Step under filters, click on Pre-Interview Screen.

Result: All of the statuses in this step will display with the number of candidates in the step

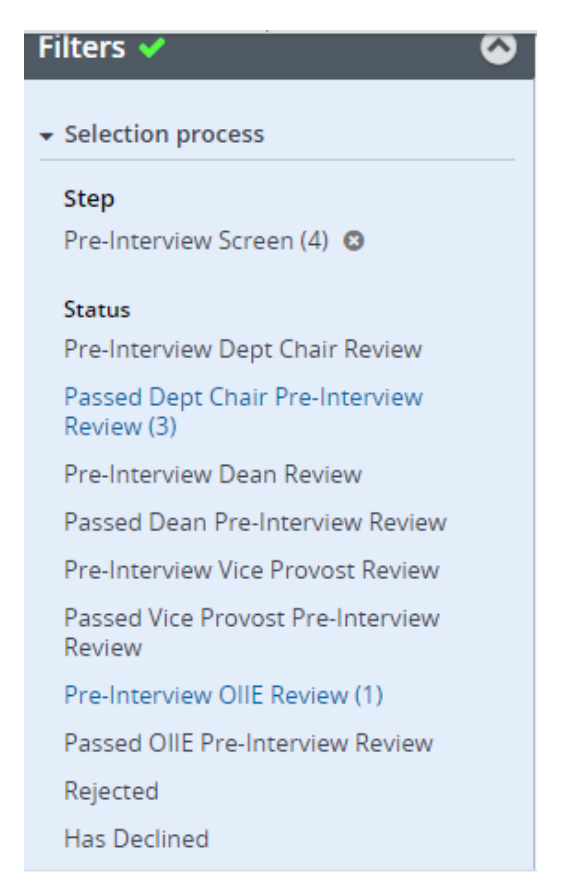

- 14) Click on the appropriate status. For example, those waiting on the Department Chair to review, will be in a status of 'Pre-Interview Dept Chair', those waiting on Vice Provost will be in a status of 'Pre-Interview Vice Provost View'
- 15) Result: Candidates in the status waiting to be approved/moved to next step display

| You are here > Requisition List > Submission List |            |                                                                                        |                                       |                             | Back to Requisition List               |  |  |  |  |  |  |
|---------------------------------------------------|------------|----------------------------------------------------------------------------------------|---------------------------------------|-----------------------------|----------------------------------------|--|--|--|--|--|--|
| Filters 🗸 📀                                       | <b>1</b> . | Submissions                                                                            | for: Assistant Professor- CBE Test (R | Requisition ID: 200000A9) 🗔 |                                        |  |  |  |  |  |  |
| - Selection process                               | FILTERS    | ILTERS Step: Pre-Interview Screen O Passed Dept Chair Pre-Interview Review O Clear All |                                       |                             |                                        |  |  |  |  |  |  |
| Step<br>Pre-Interview Screen (4) 🚳                | Po (       | More Actio                                                                             | ons 🔻                                 |                             | List Format Screening 💌                |  |  |  |  |  |  |
| Status                                            | • •        | i* 🛞                                                                                   | Candidate                             | Step                        | Selection Status                       |  |  |  |  |  |  |
| Passed Dept Chair Pre-Interview<br>Review (3) 💿   | 0          |                                                                                        | Chambers, Matthew (669351)            | Pre-Interview Screen        | Passed Dept Chair Pre-Interview Review |  |  |  |  |  |  |
| ▶ Candidates                                      | 0          |                                                                                        | Harris, Judy (669373)                 | Pre-Interview Screen        | Passed Dept Chair Pre-Interview Review |  |  |  |  |  |  |
| Submissions                                       |            |                                                                                        | Schmitz, Charles (669249)             | Pre-Interview Screen        | Passed Dept Chair Pre-Interview Review |  |  |  |  |  |  |
| Apply Candidate Filters Clear All                 | 0 item(s   | 5) selected.                                                                           |                                       |                             | Page 1 of 1 (1-3 of 3 items) K < 1 > X |  |  |  |  |  |  |

16)

17) To approve and change the status of a candidate, select one or more candidates and then click the Change Step/Status shortcut button at the top of candidate listings and the top of a candidate's file

- OR -

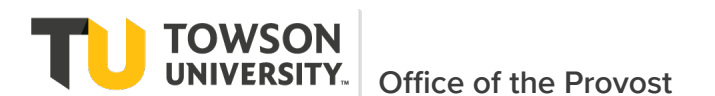

From the More Actions drop-down list, select the Change Step/Status option.

| RECRUITING TASKS                              | REQUISIT        | IONS SUBMISS         | IONS OFFERS CANDIDATE POOLS         | SEARCH                      |                  |                          |     |
|-----------------------------------------------|-----------------|----------------------|-------------------------------------|-----------------------------|------------------|--------------------------|-----|
| You are here > Requisition List >             | Submission List |                      |                                     | <br>ר                       |                  | Back to Requisition L    | ist |
| Filtors                                       | 0               | . Culturation        | Selection Process                   |                             |                  |                          |     |
|                                               | <b>W</b>        |                      | Bypass Selection Steps              | uisition ID: 200000A9) [d   |                  |                          |     |
| ✓ Selection process                           |                 | FILTERS Step: Pro    | Revert Latest Change of Step/Status | erview Review 🛛 🛛 Clear All |                  |                          |     |
| Step<br>Pre-Interview Screen (4) 💿            |                 | 🏜 🗞 🗗                | Candidate has declined              |                             | List Format      | Screening                | •   |
| Status                                        |                 | <b>∞</b> ~ <b>i≈</b> | ♣ Reject Submission                 | Step                        | Selection Status | ;                        | ñ   |
| Passed Dept Chair Pre-Intervi<br>Review (3) 🔇 | iew             |                      | Mange Step/Status                   | Pre-Interview Screen        | Passed Dept Ch   | air Pre-Interview Review |     |
| Candidates                                    |                 |                      | Sourcing Activities                 | Pre-Interview Screen        | Passed Dept Ch   | air Pre-Interview Review |     |
| Submissions                                   |                 |                      | 💄 Create New Candidate              | Pre-Interview Screen        | Passed Dept Ch   | air Pre-Interview Review |     |
| Apply Candidate Filters                       | Clear All       | 3 item(s) selected.  | Po Add Candidate to Folder          |                             | Page 1 of 1 (1-3 | s of 3 items) K < 1      | K ( |
| avascript:void(0)                             |                 |                      | Download As Excel                   |                             |                  |                          |     |

18) jav

19) From the **Status** drop-down list, select the next status to move the candidate to Select 'Passed....' if approving. Then select the Apply and continue button. After selecting passed, select the next status as well to put in the next approvers queue.

| Bulk Action - Chang              | e Step and Status                              |          |                              | ×                                                                                                    |
|----------------------------------|------------------------------------------------|----------|------------------------------|----------------------------------------------------------------------------------------------------|
| You are performing this a        | ction on <b>4 submissions</b> .<br>urrently in |          |                              | Change to                                                                                                    |
| Step<br>Pre-Interview Screen     | Status<br>Pre-Interview Dean Review            | <b>→</b> | Step<br>Pre-Interview Screen | Status           Passed Dept Chair Pre-Intervi <td< td=""></td<>                                                |
| Comments Please enter comments h | ere                                            |          |                              | Passed Dept Chair Pre-Interview<br>Review<br>Passed Dean Pre-Interview<br>Review                                |
|                                  |                                                |          |                              | Pre-Interview Vice Provost Review  Passed Vice Provost Pre-Interview  Cancel Apply and Continue Apply and Close |

# 3.6 Faculty Hiring Process Steps and Statuses (Candidate Selection Workflow)

20)The following table details the steps in the process to move applicants from pre-interview status to approval for on-campus interviews.

| <b>.</b>  | Candidate     |           |                  |            | Comments    | <b>e</b>  |
|-----------|---------------|-----------|------------------|------------|-------------|-----------|
| Candidate | Step          | Candidate | Notes/Details of |            | Optional or | Status in |
| Step      | Configuration | Status    | Candidate Status | Who Clicks | Required?   | ImageNow  |

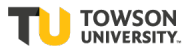

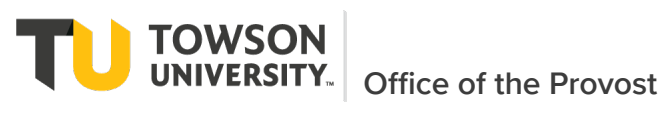

|                               | Mandatory | To Be Review                                     | Newly applied candidates -<br>All candidates with<br>completed applications                                                                                                    | SYSTEM              | Optional | New               |  |  |  |  |
|-------------------------------|-----------|--------------------------------------------------|----------------------------------------------------------------------------------------------------|---------------------|----------|-------------------|--|--|--|--|
| New                           |           | Declined                                         | Candidate withdraws<br>before Search Committee<br>review                                                                                                    |                     | Optional | Rejected/Declined |  |  |  |  |
|                               |           |                                                  |                                                                                                    |                     |          |                   |  |  |  |  |
|                               | Mandatory | Passed 1st SC<br>Review                          | Passed review by 1st SC member meeting                                                                                                    | Search<br>Committee | Optional | Applicant Pool    |  |  |  |  |
| Search<br>Committee<br>Screen |           | Passed 2nd<br>SC/Inclusion<br>Advocate<br>Review | Passed review by 2nd SC<br>member, inclusion<br>advocate or by outside<br>meeting/conversation of<br>Search Committee (NOTE:<br>The Search Committee will<br>also have the option to<br>only select this status and<br>enter in the comments that<br>it was done by | Search<br>Committee | REQUIRED | Applicant Pool    |  |  |  |  |
|                               |           | Rejected                                         | Candidate does not pass<br>SC review (NOTE:<br>Candidate should only be<br>rejected after agreement<br>by Search Committee)                                                                                                    |                     | Optional | Rejected/Declined |  |  |  |  |
|                               |           | Declined                                         | Candidate withdraws<br>during SC Review                                                                                                    |                     | Optional | Rejected/Declined |  |  |  |  |

| <b>First Cut</b><br><b>Review</b><br>(Optional<br>steps and | • Optional | First Cut Review | Candidates identified for<br>first cut (intial online/phone<br>interview). This is the<br>narrowing down of pool<br>before sending for Dept<br>Chair, Dean, Vice Provost<br>and OIIE review. | Search<br>Committee | Optional | First Cut         |
|-------------------------------------------------------------|------------|------------------|----------------------------------------------------------------------------------------------------|---------------------|----------|-------------------|
| statuses to<br>use when<br>doing a first                    |            | Rejected         | Candidate does not pass<br>First Cut Review                                                                                                    |                     | Optional | Rejected/Declined |
|                                                             |            | Declined         | Candidate withdraws<br>during First Cut Review                                                                                                    |                     | Optional | Rejected/Declined |

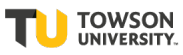

Faculty Hiring Taleo User Guide

**TOWSON** UNIVERSITY. Office of the Provost

| Pre-<br>Interview                              | • Mandatory | Pre-Interview<br>Review by Dept<br>Chair            | Candidate SC wants to be<br>considered for Interview<br>This is the smaller list<br>narrowed down from the<br>first cut review (Candidates<br>who are identified as<br>alternate for interview will<br>be identified with a<br>comment) | Search<br>Committee | Optional<br>(NOTE:<br>Comments<br>are<br>optional byt<br>a not if<br>candidate<br>is being<br>identified<br>as an<br>alternate to<br>be<br>reviewed<br>should be<br>included.) | Pre-Interview     |
|------------------------------------------------|-------------|-----------------------------------------------------|----------------------------------------------------------------------------------------------------|---------------------|----------------------------------------------------------------------------------------------------|-------------------|
|                                                |             | Passed Pre-<br>Interview<br>Review by Dept<br>Chair | Department Chair's<br>approval to interview<br>candidate                                                                                                    | Department<br>Chair | Optional                                                                                                    | Pre-Interview     |
| (Screen of                                     |             | Pre-Interview<br>Review by Dean                     | Candidate waiting to be<br>reviewed by Dean                                                                                                    | Department<br>Chair | Optional                                                                                                    | Pre-Interview     |
| identified for<br>interview by<br>Chair, Dean, |             | Passed Pre-<br>Interview<br>Review by Dean          | Dean's Approval to<br>interview candidate                                                                                                    | Dean                | Optional                                                                                                    | Pre-Interview     |
| VP, OIIE)                                      |             | Pre-Interview<br>Review by Vice<br>Provost          | Candidate waiting to be reviewed by Vice Provost                                                                                                    | Dean                | Optional                                                                                                    | Pre-Interview     |
|                                                |             | Passed Pre-<br>Interview by<br>Vice Provost         | Vice Provost's Approval to interview candidate                                                                                                    | Vice Provost        |                                                                                                    | Pre-Interview     |
|                                                |             | Pre-Interview<br>Review by OIIE                     | Candidate waiting to be reviewed by OIIE                                                                                                    | Vice Provost        | Optional                                                                                                    | Pre-Interview     |
|                                                |             | Passed Pre-<br>Interview by<br>OIIE                 | OIIE's Approval to interview candidate                                                                                                    | OIIE                |                                                                                                    | Pre-Interview     |
|                                                |             | Rejected                                            | Candidate rejected                                                                                                    |                     | Optional                                                                                                    | Rejected/Declined |
|                                                |             | Declined                                            | Candidate declines                                                                                                    |                     | Optional                                                                                                    | Rejected/Declined |
|                                                |             |                                                     |                                                                                                    |                     |                                                                                                    |                   |

| Interview | Mandatory | To be<br>Interviewed                    | Passed Pre-Interview<br>Screen by Chair, Dean, VP<br>and OIIE and can move<br>forward with interview | OIIE or<br>Search<br>Committee |          | Interview Pool |
|-----------|-----------|-----------------------------------------|----------------------------------------------------------------------------------------------------|--------------------------------|----------|----------------|
| interview |           | Interviewe<br>Successfully<br>Completed | Selected candidate                                                                                   | Search<br>Committee            | Optional | Interview Pool |

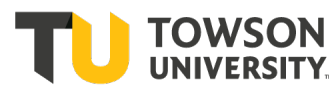

| Interviewe Not<br>Completed | For alternate candidates or others nontinterviewed | Search<br>Committee | Optional | Interview Pool    |
|-----------------------------|----------------------------------------------------|---------------------|----------|-------------------|
| Rejected                    | Candidate rejected after any interview             |                     | Optional | Rejected/Declined |
| Declined                    | Candidate declines after<br>any interview          |                     | Optional | Rejected/Declined |

|       | Mandatory | Offer Extended | Indetify Candidate who<br>offer was extended<br>verbally and/or in writing | Search<br>Committee | Optional | Offer Pool        |
|-------|-----------|----------------|----------------------------------------------------------------------------|---------------------|----------|-------------------|
| Offer |           |                | Offer accepted by                                                          | Search              |          |                   |
|       |           | Offer Accepted | candidate                                                                  | Committee           | Optional | Offer Pool        |
|       |           | Declined       | Offer declined by<br>candidate                                             |                     | Optional | Rejected/Declined |
|       |           | Rejected       | Offer rejected because req cancelled                                       |                     | Optional | Rejected/Declined |

| Hired External | Candidate Hired NOTE:<br>Moving a candidate to this<br>step will allow the<br>requisition status to be<br>automatically or manually<br>moved to Filled. | Search<br>Committee | Optional | Hired Pool        |
|----------------|----------------------------------------------------------------------------------------------------|---------------------|----------|-------------------|
| Rejected       | Candidate rejected before<br>in PeopleSoft                                                                                                    |                     | Optional | Rejected/Declined |
| Declined       | Candidate declined before<br>in People Soft                                                                                                    |                     | Optional | Rejected/Declined |

# 3.7 View Candidate Files in ImageNow

Search committee members will view applicant materials using a web based application that will work with any modern browser on any platform without the need to install the Perceptive Content/ ImageNow client.

To log into Perceptive Content Experience navigate to <a href="https://webnow.towson.edu/experience/#login">https://webnow.towson.edu/experience/#login</a>

Login screen:

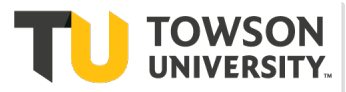

# Faculty Hiring Taleo User Guide

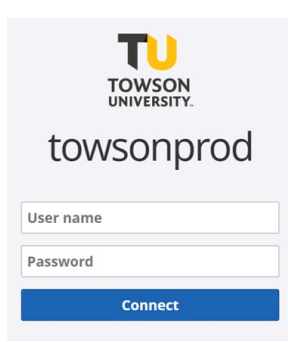

Use your Towson University NetID account for Perceptive Content. Log-in with your standard network credentials. Once logged in, click on the 'Workflow'

| North Home |             |          | ۵ |
|------------|-------------|----------|---|
|            |             |          |   |
|            |             |          |   |
|            |             |          |   |
|            | Documents   | Workflow |   |
|            | Documenta - |          |   |
|            |             |          |   |
|            |             |          |   |

button.

You will be taken to a Workflow space and all Searches where you participate in will be listed on the left. Navigate to the appropriate queue.

| TU TowsonDev                                          | × +                       |           |            |              |                   |        |                        |             | -       |       | ×   |
|-------------------------------------------------------|---------------------------|-----------|------------|--------------|-------------------|--------|------------------------|-------------|---------|-------|-----|
| $\leftrightarrow$ $\rightarrow$ C $\cong$ inowdevweb. | .towson.edu/experience/#w | orkflow/  | view/321Z4 | 8D_00LXM9C5X | 000007            |        |                        | 0 (         | 2 \$    | θ     | :   |
| 🗰 Apps 🛛 PB 😑 STL 🔇 🖉                                 | Affiliation 这 TechHelp 🄟  | TeamDyr   | namix ★    | Bookmarks 🔃  | TowsonDev 🔃 Tows  | onProd | TU Dynamic FA form 🛛 🍕 | Info DEV    |         |       |     |
| Workflow                                              |                           |           |            |              |                   |        |                        |             |         |       |     |
|                                                       | ◉ 🔒 ▾ 👋 📭 ▾               |           |            |              |                   |        |                        |             |         |       |     |
| WORKFLOW PROCESSES                                    | Search in CBE-3311 (TU Fa | culty Sea | rch):      |              |                   |        |                        |             |         | Searc | ch  |
| 🝷 🖾 Faculty Search                                    |                           | 1         |            |              |                   |        |                        |             |         |       |     |
| Candidate File Parking                                | Time In Queue             | St        | Searc      | Candidat     | Candidate N       | Pag    | Field4                 | Туре        | Cand.   | P     | R   |
| CBE-3311 (TO Facult                                   | 19 days 21 hours 5        | Idle      | CBE-3311   | 519479       | McMillan, Mildred | 1      | 2020-08-26 09:15 PM    | CV          | Applica | ant   | 20  |
|                                                       | 21 days 21 hours 5        | Idle      | CBE-3311   | 519479       | McMillan, Mildred | 1      | 2020-08-24 02:02 PM    | CV          | Applica | ant   | 20  |
|                                                       | 21 days 21 hours 5        | Idle      | CBE-3311   | 519479       | McMillan, Mildred | 3      |                        | Candidate F | Applica | ant   | 20  |
|                                                       |                           |           |            |              |                   |        |                        |             |         |       |     |
|                                                       |                           |           |            |              |                   |        |                        |             |         | 3 ite | ems |

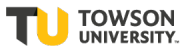

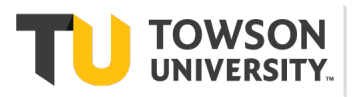

Click on the document to open it. The pages of the document are shown with thumbnail images on the left. Clicking on one of these will open that page. Note: Each 'page' is a separate file submitted by the applicant in their native, original format. For example, a multi-page PDF file will open the PDF file within the view screen with the PDF controls available to navigate through the PDF pages. The properties of the document are on a panel to the right. The Properties will list the Index values and other meta-data of the document. The page View / Zoom controls are on the bottom. To turn off the Properties box, clickthe 'Show or Hide Properties' button on the far-right hand side.

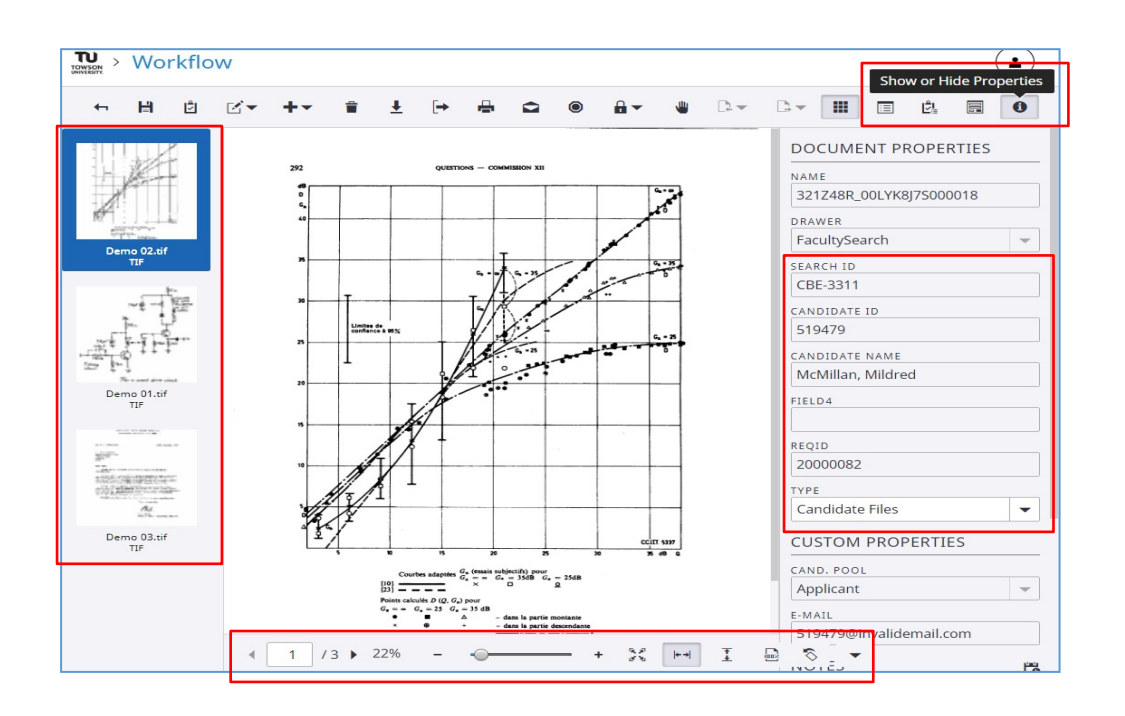

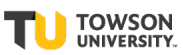

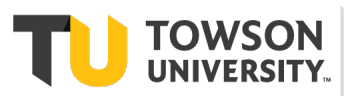

#### Viewing Video Files

While most candidate files can be viewed within the Experience app, video files, AVI, MOV, MP4, etc., will need to be exported to your local machine. When you click on a page that is a video file, a short description of the file will display.

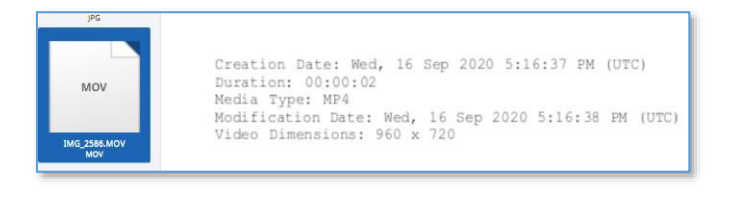

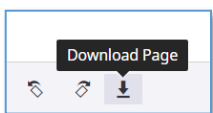

There is a similar button on the top toolbar, this is to download the entire document. Use the Download

Page button to just export the video file. The file will be saved in your default Downloads folder, where you can open it using your computer's video software. Unfortunately, the file will be named with Perceptive Content's database identifier that is not very useful. You might want to rename the file to reference the candidate, but this is not necessary since the original file remains in the Content file store.

| Digital Measures - Web Se<br>PDF | Open                           |          |            |   |   |   |   |
|----------------------------------|--------------------------------|----------|------------|---|---|---|---|
|                                  | Always open files of this type |          |            |   |   |   |   |
| DOCX                             | Show in folder                 |          |            |   |   |   |   |
|                                  | Cancel                         | <br>+ 33 | <b>←</b> → | Ŧ | 8 | 8 | + |
| 321Z49H 00LZ6MOV                 | ~                              |          |            |   |   |   |   |

Along the bottom of the viewing panel, is the Download Page button:

While still in the document view, clicking the back arrow in the upper left corner will close the document and take you back to the queue.

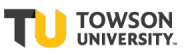

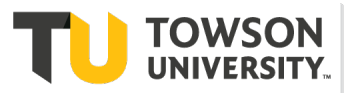

### Faculty Hiring Taleo User Guide

| Workflow           |                                                                                                    |                                                                                                    |                                                                                                   |
|--------------------|----------------------------------------------------------------------------------------------------|----------------------------------------------------------------------------------------------------|---------------------------------------------------------------------------------------------------|
| ← 🗎 🖞 🗹 ▼          | +• ≣ <u>+</u>                                                                                                    |                                                                                                    |                                                                                                   |
|                    |                                                                                                    |                                                                                                    |                                                                                                   |
|                    | し植至を電 で配え<br>い民っ取話しあ慮。                                                                                                    | 2.在信 C体て ユしっT<br>トで・CIに電C*、たはそ                                                                                               | た【「諸問 あの周 沿<br>。T国間委Cる国波C革                                                                        |
|                    | 意地たり通かるす。<br>見かるです。<br>見からしてのない。<br>りばのない<br>見が立つれたののでです。<br>したのです。                                                                                                    | 5 も 電 C T お 信 G I チ 第 。 、 同 5<br>引 、 話 T T お に 根 F て 回 C ブ 7 回 で 一<br>り の 抜 T 寿 電 雀 て 第 会 C 月 C<br>可 影 術 は 扇 電 雀 こ 第 会 C 月 C | は 康委員 C 。 原数 C<br>、 電話 会 で T 名 上通 査 王 I<br>、 同話 会 で T 名 上委 T C<br>: し 超 が お の は の 員 は C           |
| Demo 07.tlf<br>TIF | <ul> <li>(されたこ、<br/>間世界的<br/>に世界の<br/>で<br/>1 (世界)</li> <li>(1)</li> <li>(1)</li> <li< th=""><th>記</th><th>1 委 設 る 前 、 諸 会 、 <b>C</b><br/>9 貝 置 で 身 国 聞 題 C 際 <b>H</b><br/>2 会 こ れ C で <b>毛</b> を C 電 <b>H</b></th></li<></ul> | 記                                                                                                    | 1 委 設 る 前 、 諸 会 、 <b>C</b><br>9 貝 置 で 身 国 聞 題 C 際 <b>H</b><br>2 会 こ れ C で <b>毛</b> を C 電 <b>H</b> |

Clicking on the TU at the top left corner at any point will take you back to the initial 'Home' landing page.

| TOWSON > | Woi              | rkflo                                                                                                    | w |                                         |                                           |                                          |                                                                         |                                              |                                                          |                                                                                                    |                                                                        |             |
|----------|------------------|----------------------------------------------------------------------------------------------------|---|-----------------------------------------|-------------------------------------------|------------------------------------------|-------------------------------------------------------------------------|----------------------------------------------|----------------------------------------------------------|----------------------------------------------------------------------------------------------------|------------------------------------------------------------------------|-------------|
| <b>+</b> | Ħ                | ٢                                                                                                    |   | +-                                      | Î                                         | Ŧ                                        | [→                                                                      | ÷                                            | •                                                        | D C                                                                                                    | •                                                                      |             |
| De       | mo 07.tlf<br>TIF | AND A DESCRIPTION OF A DESCRIPTION OF A |   | しい意見が導入されたことに植民地の独立に伴ってITU至った。この武世界的性格は | ていってからしたが、アント電話通信の自動化および半自しかしながら、1956年144 | である。距離は約2、500」起する問題の研究が多い。た在でも、その影響を受け、会 | こです、ため多事にとす、たて、ための多事にとす、ため、そので、ための多事にとす、たまで、「「」では、上述のように、これですの事務局の合併による | (1) 「「「「「「」」」」」、「「」」、「」、「」、「」、「」、「」、「」、「」、「」 | CCIFとCEITが合併<br>ユネーブで、第4回総会は、<br>1960<br>では、同年同月に第8回総会は、 | そして、CCLFは、19<br>「国際電話路間委員会」である。CCL<br>な。<br>ここででしたのである。CCL<br>を<br>である。CCL<br>に<br>に<br>した<br>で<br>る<br>に<br>て<br>に<br>に<br>に<br>に<br>に<br>に<br>に<br>に<br>に<br>に<br>に<br>に<br>に<br>に<br>に<br>に<br>に | こでITTの前身は、CCCITTの前身は、CCITTの前身は、CCITTの前身は、国際電信上の諸問題を真先間変数登録委員会、CCIR留定る。 | C<br>C<br>T |

The top right "profile" button is how you Disconnect. Clickon the

button to Disconnect / Logoff.

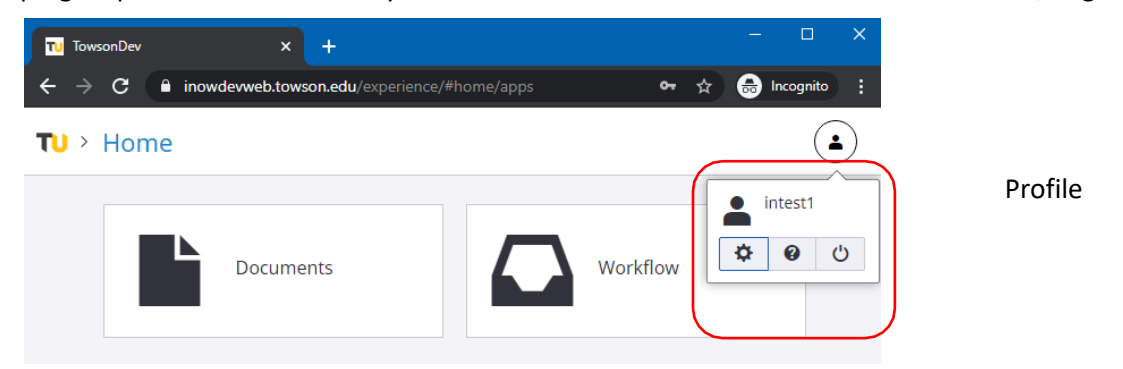

TOWSON UNIVERSITY. TOWSON UNIVERSITY. Office of the Provost

# 4 Appendix

# 4.1 Candidate Application Experience

This job aid provides instructions on the candidate experience/candidates applying for a faculty position on the TU Faculty job page

1) Click on the following link or provided direct link to search and/or apply for a faculty job. NOTE: This link takes an applicant to the home search page.

https://towson.taleo.net/careersection/fac\_ex/jobsearch.ftl?lang=en&portal=8100026200

- 2) Candidate click on the 'Apply link' next to requisition on the search page or the 'Apply' button on the job description page
- 3) Candidate applies by logging into previous account or creating a new one.
- 4) Candidate enters all information and optionally uploads documents via Taleo
- 5) Candidates receive an automatically generated email acknowledging their application (see image)

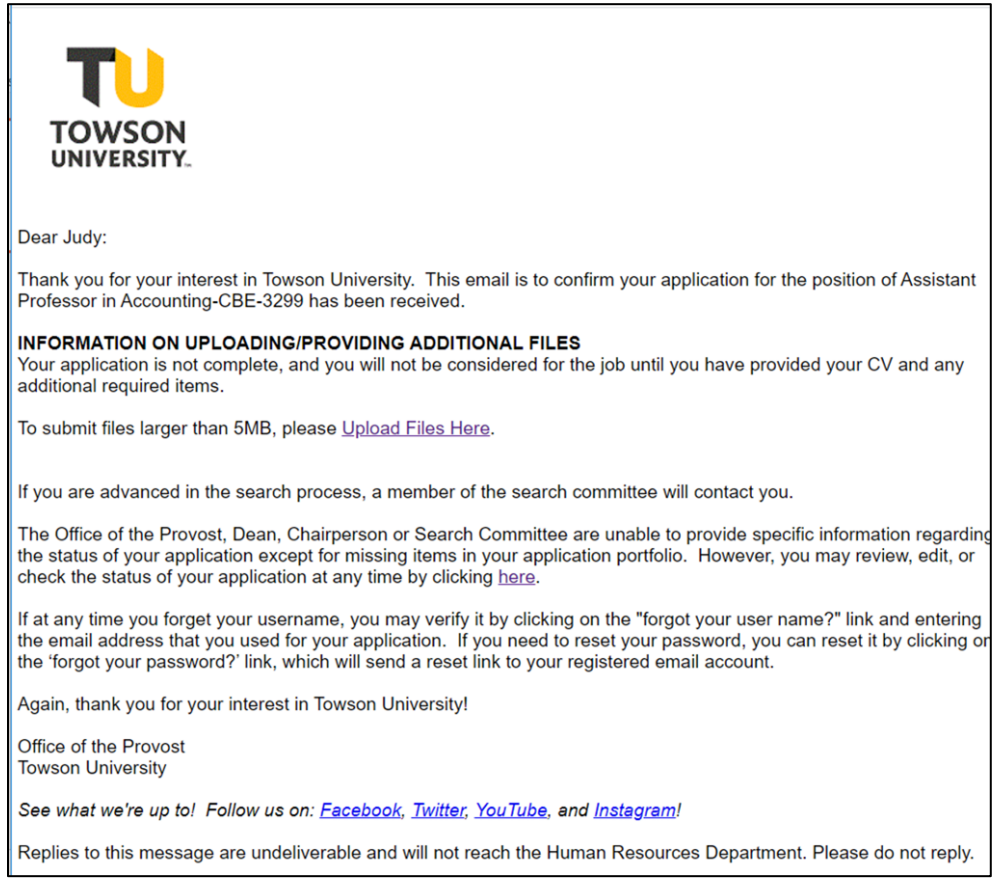

# 4.2 Candidate Upload of files over 5mb

**TOWSON** UNIVERSITY. Office of the Provost

- Candidates submit information to Taleo (files up to 5 mb). They receive an acknowledgement directly from Taleo with instructions on uploading larger files if necessary (up to 25 mb).
- Applicants enter demographic data into Taleo directly.
- (KEV ADD)For large files, candidates will be sent a link to a webform, which will allow them to upload up to six files with a maximum size of 25 mb each. Once the form is submitted, the files will be routed to ImageNow so that they can be accessed by the search committee.

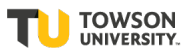

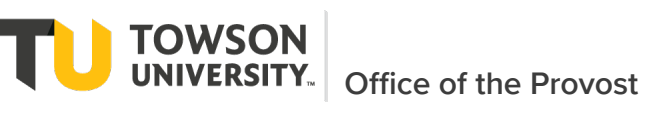

|                                                                         |                                                                                 |                                                                                                    | BACK TO TOWSONLEDU 🔶             |
|-------------------------------------------------------------------------|---------------------------------------------------------------------------------|----------------------------------------------------------------------------------------------------|----------------------------------|
| Towson Univer                                                           | sity Faculty Hiring Up                                                          | pload Form                                                                                                    |                                  |
| Instructions: Please of                                                 | omplete this form to upload att                                                 | tachments for your application.                                                                                        |                                  |
| Candidate ID: *                                                         |                                                                                 |                                                                                                    |                                  |
| 669069                                                                  |                                                                                 |                                                                                                    |                                  |
| Search Number:                                                          |                                                                                 |                                                                                                    |                                  |
| CBE-9998                                                                |                                                                                 |                                                                                                    |                                  |
| Requisition ID: *                                                       |                                                                                 |                                                                                                    |                                  |
| 20000080                                                                |                                                                                 |                                                                                                    |                                  |
| Email: *                                                                |                                                                                 |                                                                                                    |                                  |
| doctiger1866@gn                                                         |                                                                                 |                                                                                                    |                                  |
| First Name: •                                                           |                                                                                 |                                                                                                    |                                  |
|                                                                         |                                                                                 |                                                                                                    |                                  |
| Last Name: *                                                            |                                                                                 |                                                                                                    |                                  |
|                                                                         |                                                                                 |                                                                                                    |                                  |
| Below you will be able<br>previously when subm<br>be deleted or replace | to upload files to support you<br>itting your initial candidate app<br>I later. | r application. Please do not reload any documents that v<br>lication. Also, understand that once the files are submitu | vere uploaded<br>ed, they cannot |
| File Upload •                                                           |                                                                                 |                                                                                                    |                                  |
| Browse                                                                  | to file selected.                                                               |                                                                                                    |                                  |
| 25mb max<br>Allowed file types: pdl,                                    | tocx,ppbc/pg.mov,mp3,wav                                                        |                                                                                                    |                                  |
| File Type Being Up<br>Please select                                     | oaded*                                                                          | Add another file                                                                                                    |                                  |
| I understand that<br>Towson Universi<br>later time.                     | submitting these attachmen<br>ly. Once submitted, I unders                      | Its will support my application to be considered for en<br>stand that I won't be able to alter, replace or delete the  | nployment at<br>e documents at a |
| Submit                                                                  |                                                                                 |                                                                                                    |                                  |
|                                                                         |                                                                                 |                                                                                                    |                                  |

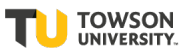